# SECTION DI DRIVER INFORMATION SYSTEM

А

В

С

D

Е

## CONTENTS

| SERVICE INFORMATION                              | Wiring Diagram - 2METER F                         |
|--------------------------------------------------|---------------------------------------------------|
|                                                  | Terminal and Reference Value for Double Meter 26  |
| PRECAUTION 3                                     | Terminal and Reference Value for Combination      |
| Precaution for Supplemental Restraint System     | Meter                                             |
| (SRS) "AIR BAG" and "SEAT BELT PRE-TEN-          | CONSULT-III Function (METER/M&A)26                |
| SIONER"                                          | Trouble Diagnosis26                               |
| Precaution Necessary for Steering Wheel Rota-    | Symptom Chart27                                   |
| tion After Battery Disconnect3                   | Power Supply and Ground Circuit Inspection27      |
|                                                  | Oil Pressure Sensor Inspection27                  |
| PREPARATION4                                     | Removal and Installation29                        |
| Commercial Service Tool4                         |                                                   |
| COMBINATION METERS 5                             | WARNING LAMPS                                     |
| Component Parts and Harness Connector Loca-      | Schematic                                         |
| tion                                             | Wiring Diagram - WARN32 J                         |
| Suptom Description                               | Oil Pressure Warning Lamp Stays Off (Ignition     |
| Arrangement of Combination Mater                 | Switch ON)39                                      |
| Arrangement of Combination Meter                 | Oil Pressure Warning Lamp Does Not Turn Off       |
| Schemalic                                        | (Oil Pressure Is Normal)41                        |
| Winng Diagram - METER                            | Component Inspection42                            |
| Combination Meter Hamess Connector Terminal      |                                                   |
| Layout                                           |                                                   |
| Terminal and Reference value for Combination     | System Description43                              |
| Meter                                            | Wiring Diagram - CVTIND44                         |
| Self-Diagnosis Mode of Combination Meter         | CVT Indicator Does Not Illuminate46               |
| CONSULT-III Function (METER/M&A)                 |                                                   |
| I rouble Diagnosis16                             | Component Darte and Harnage Connector Loss        |
| Symptom Chart                                    | tion                                              |
| Power Supply and Ground Circuit Inspection       | 1011                                              |
| Vehicle Speed Signal Inspection                  | System Description                                |
| Engine Speed Signal Inspection                   | Villing Diagram - CHIVIE                          |
| Water Temperature Signal Inspection              |                                                   |
| Fuel Level Sensor Signal Inspection              | CONSOLT-III FUNCTION (BCIM)                       |
| Fuel Gauge Fluctuates, Indicates Wrong Value, or | I rouble Diagnosis                                |
| Varies20                                         | Combination Meter Buzzer Circuit Inspection55     |
| Fuel Gauge Does Not Move to Full-position21      | Front Door Switch LH Signal Inspection            |
| DTC [U1000] CAN Communication Circuit21          | Key Switch Signal Inspection (Without Intelligent |
| Electrical Component Inspection21                | Key)                                              |
| Removal and Installation22                       | Key Switch and Ignition Knob Switch Signal In-    |
|                                                  | spection (With Intelligent Key, When Mechanical   |
|                                                  | Key Is Used)58                                    |
| System Description23                             | Lighting Switch Signal Inspection60               |

| Seat Belt Buckle Switch LH Signal Inspection 60 |  |
|-------------------------------------------------|--|
| Parking Brake Switch Signal Inspection          |  |

## PRECAUTION

#### < SERVICE INFORMATION >

## SERVICE INFORMATION PRECAUTION

#### Precaution for Supplemental Restraint System (SRS) "AIR BAG" and "SEAT BELT PRE-TENSIONER" INFOID:000000004779261

The Supplemental Restraint System such as "AIR BAG" and "SEAT BELT PRE-TENSIONER", used along with a front seat belt, helps to reduce the risk or severity of injury to the driver and front passenger for certain types of collision. This system includes seat belt switch inputs and dual stage front air bag modules. The SRS system uses the seat belt switches to determine the front air bag deployment, and may only deploy one front air bag, depending on the severity of a collision and whether the front occupants are belted or unbelted. D Information necessary to service the system safely is included in the SRS and SB section of this Service Manual.

#### WARNING:

- To avoid rendering the SRS inoperative, which could increase the risk of personal injury or death in the event of a collision which would result in air bag inflation, all maintenance must be performed by an authorized NISSAN/INFINITI dealer.
- Improper maintenance, including incorrect removal and installation of the SRS can lead to personal injury caused by unintentional activation of the system. For removal of Spiral Cable and Air Bag Module, see the SRS section.
- Do not use electrical test equipment on any circuit related to the SRS unless instructed to in this Service Manual. SRS wiring harnesses can be identified by yellow and/or orange harnesses or harness connectors.
- When working near the Airbag Diagnosis Sensor Unit or other Airbag System sensors with the Igni-Н tion ON or engine running, DO NOT use air or electric power tools or strike near the sensor(s) with a hammer. Heavy vibration could activate the sensor(s) and deploy the air bag(s), possibly causing serious injury.
- When using air or electric power tools or hammers, always switch the Ignition OFF, disconnect the battery, and wait at least 3 minutes before performing any service.

Precaution Necessary for Steering Wheel Rotation After Battery Disconnect

#### NOTE:

- This Procedure is applied only to models with Intelligent Key system and NATS (NISSAN ANTI-THEFT SYS-DI TEM).
- Remove and install all control units after disconnecting both battery cables with the ignition knob in the "LOCK" position.
- Always use CONSULT-III to perform self-diagnosis as a part of each function inspection after finishing work. L If DTC is detected, perform trouble diagnosis according to self-diagnostic results.

For models equipped with the Intelligent Key system and NATS, an electrically controlled steering lock mechanism is adopted on the key cylinder.

For this reason, if the battery is disconnected or if the battery is discharged, the steering wheel will lock and steering wheel rotation will become impossible.

If steering wheel rotation is required when battery power is interrupted, follow the procedure below before starting the repair operation.

#### **OPERATION PROCEDURE**

Connect both battery cables.

NOTE: Supply power using jumper cables if battery is discharged.

- 2. Use the Intelligent Key or mechanical key to turn the ignition switch to the "ACC" position. At this time, the steering lock will be released.
- 3. Disconnect both battery cables. The steering lock will remain released and the steering wheel can be rotated.
- 4. Perform the necessary repair operation.
- 5. When the repair work is completed, return the ignition switch to the "LOCK" position before connecting the battery cables. (At this time, the steering lock mechanism will engage.)
- 6. Perform a self-diagnosis check of all control units using CONSULT-III.

Μ

Ν

А

В

Е

F

INFOID:000000004750049

## < SERVICE INFORMATION >

## PREPARATION

## **Commercial Service Tool**

INFOID:000000004407611

| Tool name  |           | Description              |
|------------|-----------|--------------------------|
| Power tool |           | Loosening bolts and nuts |
|            |           |                          |
|            |           |                          |
|            |           |                          |
|            | PBIC0191E |                          |

< SERVICE INFORMATION >

## COMBINATION METERS

## Component Parts and Harness Connector Location

INFOID:000000004407612

А

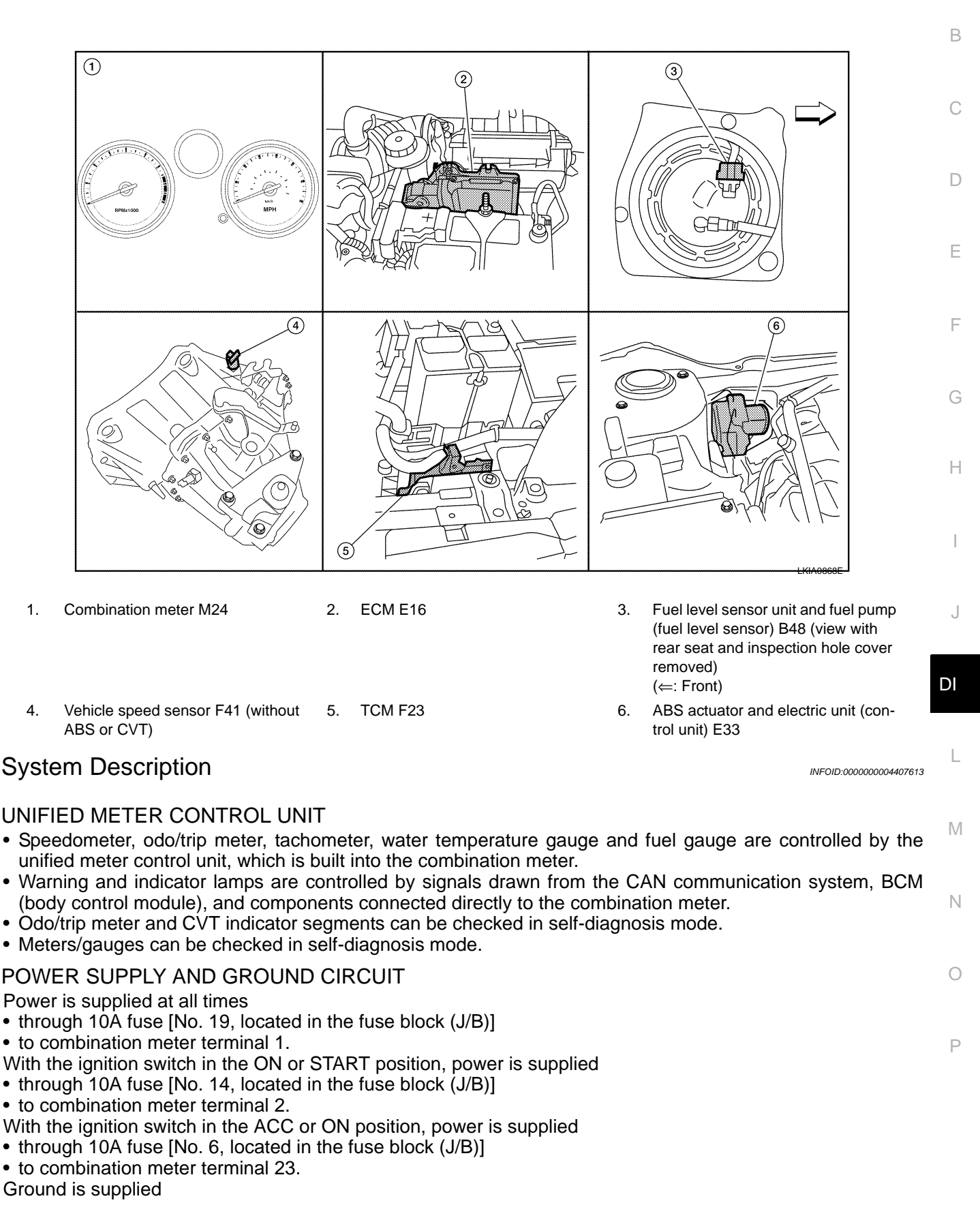

#### < SERVICE INFORMATION >

• to combination meter terminals 3, 21 and 22

through grounds M57 and M61.

#### SPEEDOMETER

#### With ABS

The ABS actuator and electric unit (control unit) provides a vehicle speed signal to the combination meter via CAN communication lines.

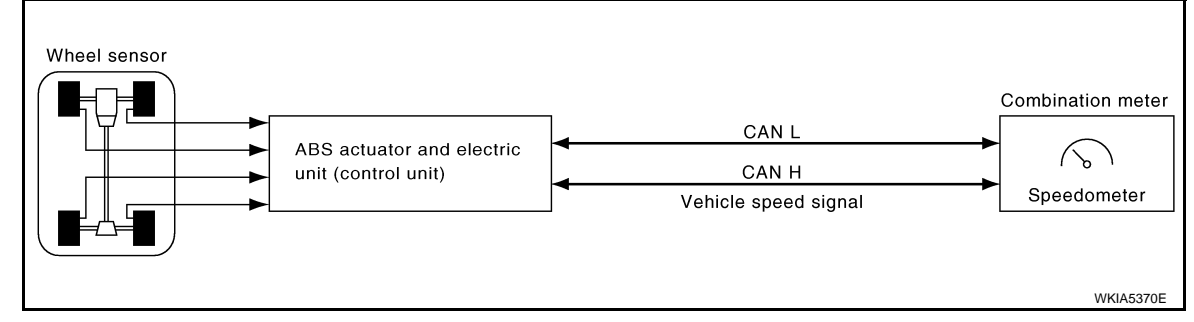

### Without ABS or CVT

The vehicle speed sensor provides a vehicle speed signal to the combination meter for speedometer indication.

#### With CVT, Without ABS

The TCM provides a vehicle speed signal to the combination meter via CAN communication lines.

#### TACHOMETER

The tachometer indicates engine speed in revolutions per minute (rpm). The ECM provides an engine speed signal to combination meter via CAN communication lines.

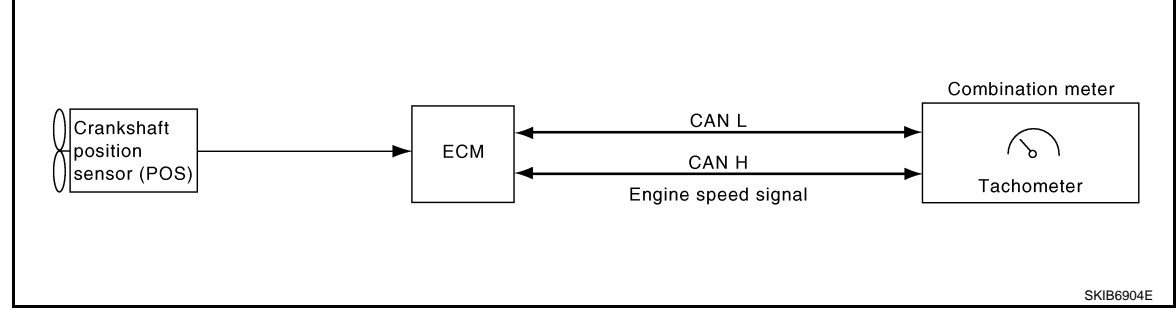

## FUEL GAUGE

The fuel gauge indicates the approximate fuel level in the fuel tank.

- The fuel gauge is regulated by the unified meter control unit and a variable resistor signal supplied
- to combination meter terminal 4
- through fuel level sensor unit and fuel pump terminal 5
- through fuel level sensor unit and fuel pump terminal 2
- from combination meter terminal 8.

#### WATER TEMPERATURE GAUGE

The water temperature gauge indicates the engine coolant temperature.

The ECM provides an engine coolant temperature signal to the combination meter via CAN communication lines.

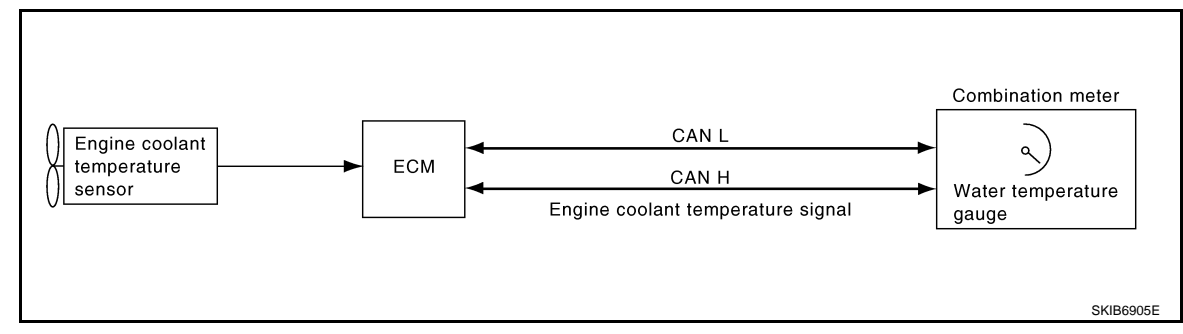

## < SERVICE INFORMATION >

| ODO/TRIP | METER |
|----------|-------|
|----------|-------|

The vehicle speed signal and the memory signals from the meter memory circuit are processed by the combination meter and the mileage is displayed.

| How to Change the Display                                          |   |
|--------------------------------------------------------------------|---|
| Refer to Owner's Manual for odo/trip meter operating instructions. | В |
| CAN COMMUNICATION SYSTEM DESCRIPTION                               |   |
|                                                                    |   |

Refer to LAN-6. "System Description".

С

D

Е

F

G

Н

J

DI

Ν

0

Ρ

## < SERVICE INFORMATION >

## Arrangement of Combination Meter

INFOID:000000004407614

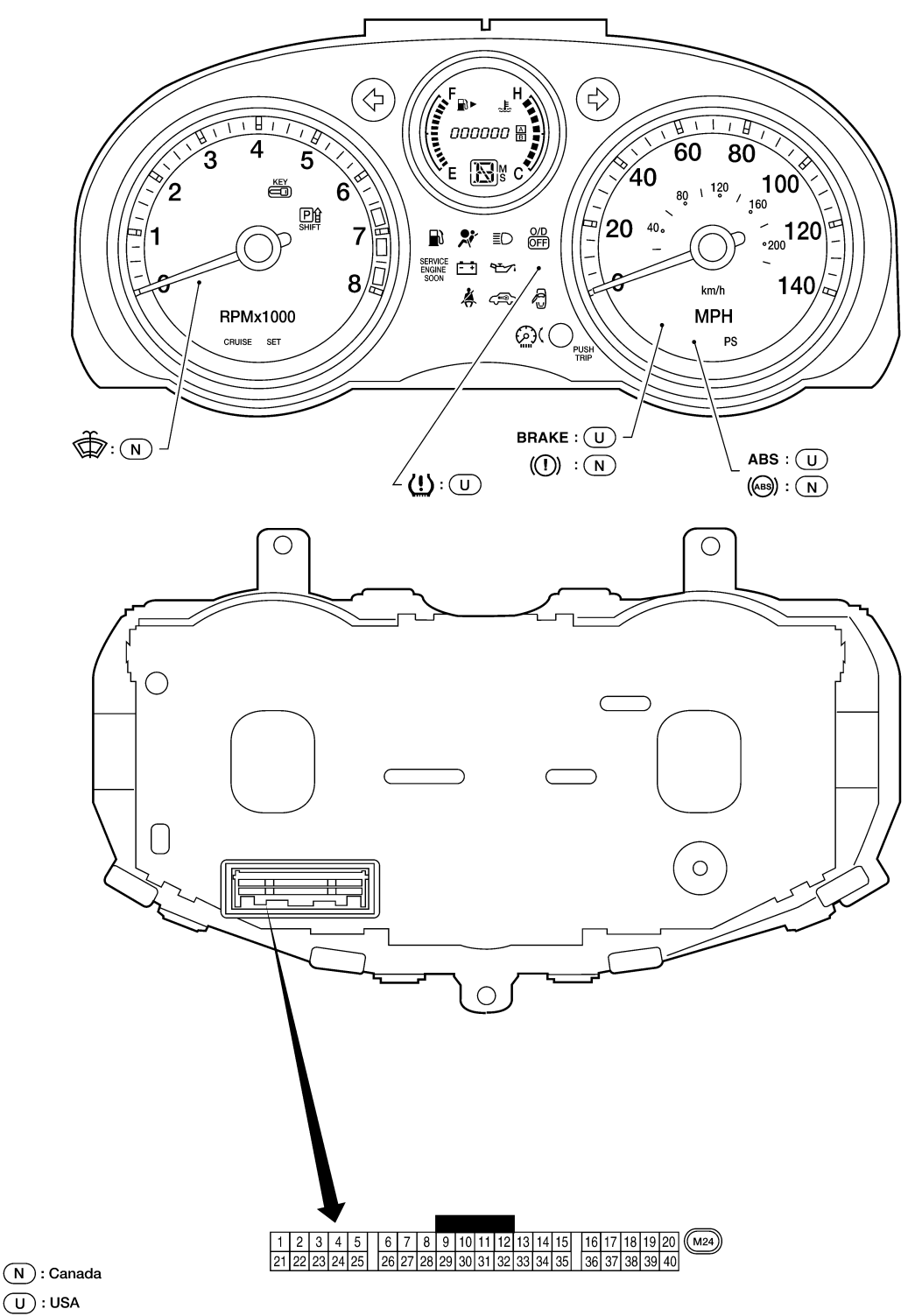

WKIA5975E

## < SERVICE INFORMATION >

## Schematic

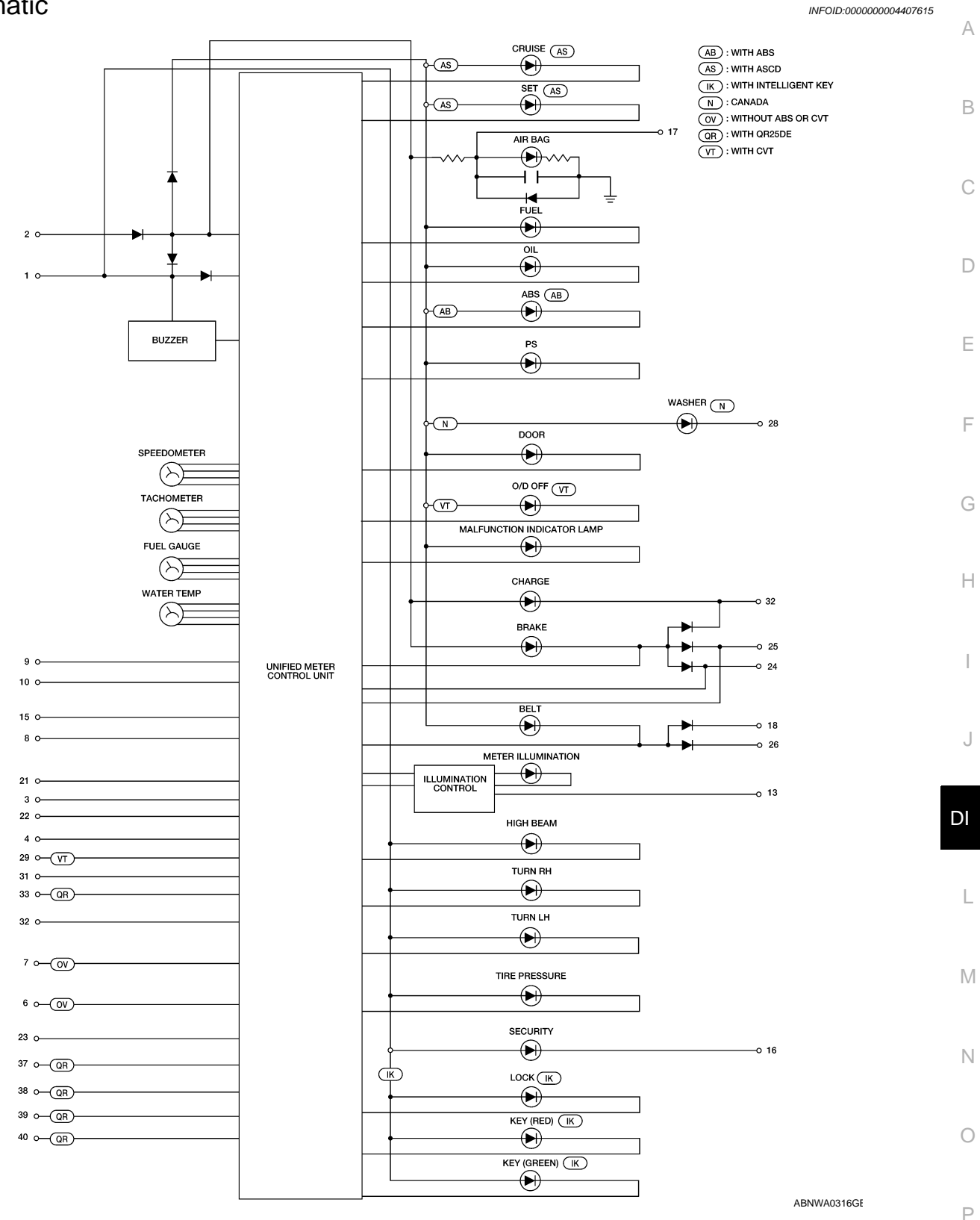

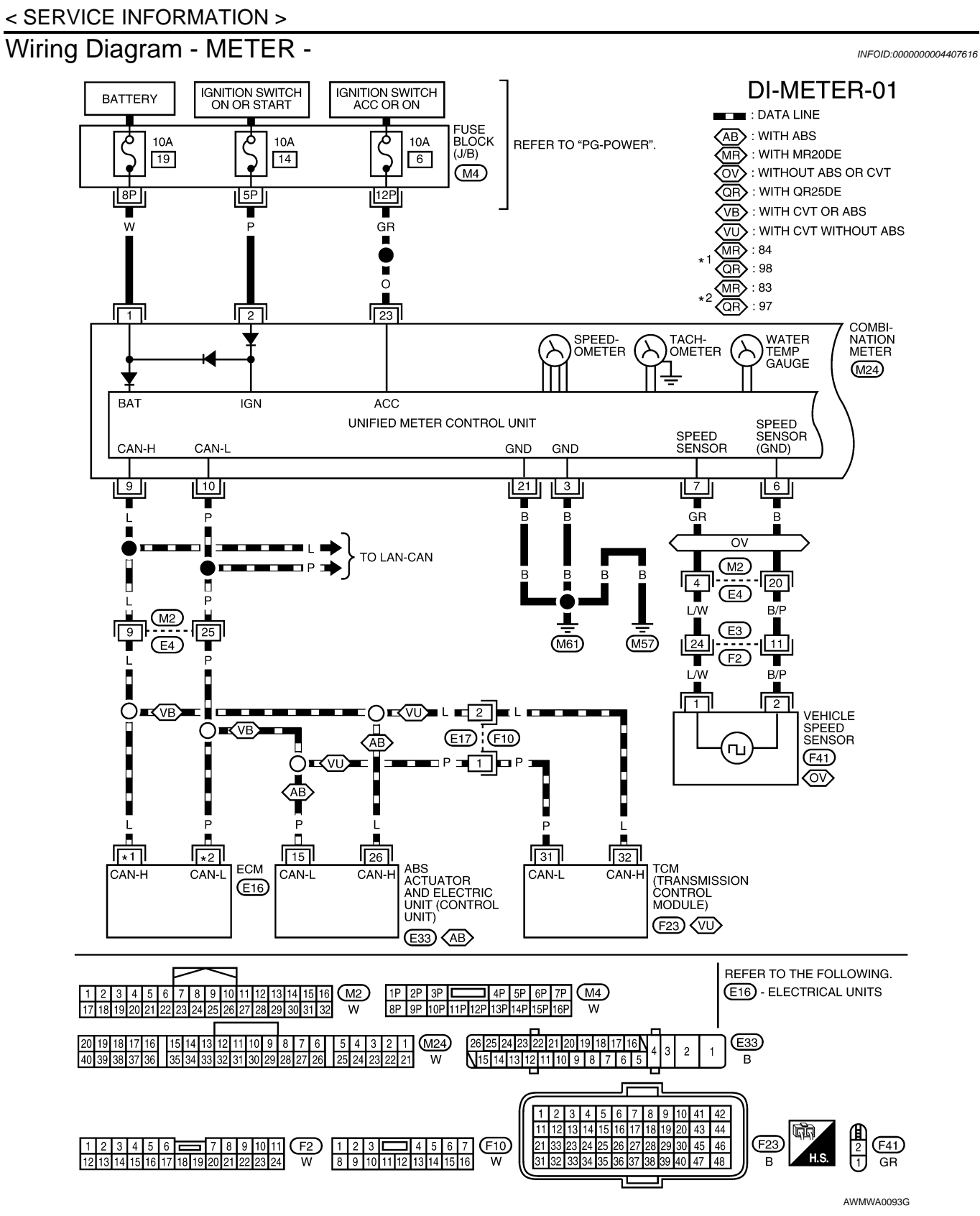

< SERVICE INFORMATION >

**DI-METER-02** 

А

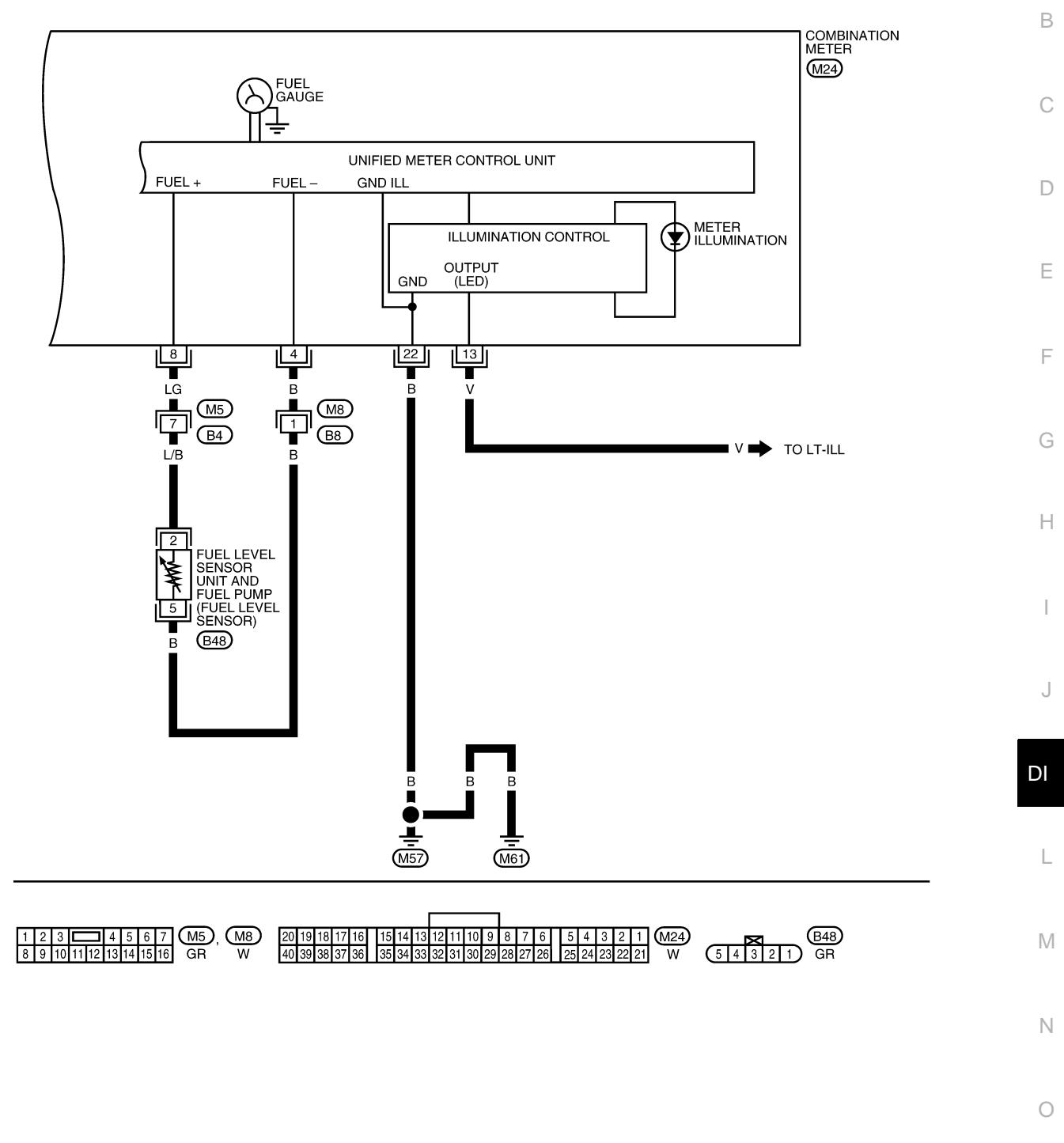

ABNWA0301GE

## < SERVICE INFORMATION >

## Combination Meter Harness Connector Terminal Layout

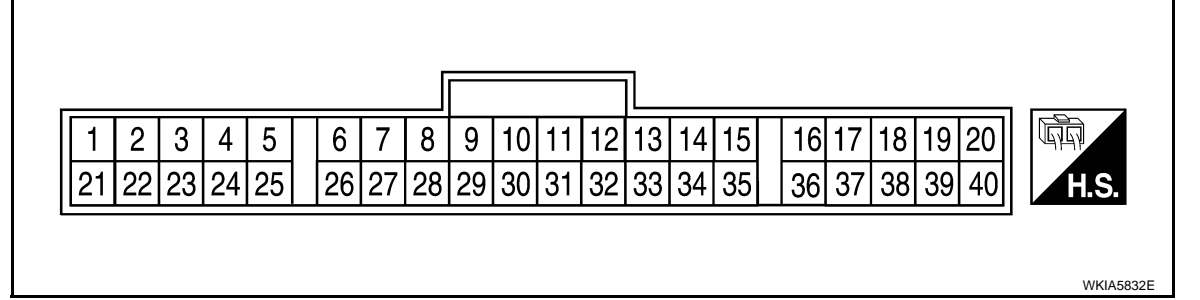

## Terminal and Reference Value for Combination Meter

INFOID:000000004407618

INFOID:000000004407617

| Ter-              |               |                                                     |                         | Condition                                                                   |                                                              |
|-------------------|---------------|-----------------------------------------------------|-------------------------|-----------------------------------------------------------------------------|--------------------------------------------------------------|
| mi-<br>nal<br>No. | Wire<br>color | Item                                                | Ignition<br>switch      | Operation or condition                                                      | Reference value (V)<br>(Approx.)                             |
| 1                 | W             | Battery power supply                                | OFF                     | —                                                                           | Battery voltage                                              |
| 2                 | Р             | Ignition switch ON or START                         | ON                      | —                                                                           | Battery voltage                                              |
| 3                 | В             | Ground (power)                                      | _                       | —                                                                           | 0                                                            |
| 4                 | В             | Fuel level sensor ground (-)                        | ON                      | —                                                                           | 0                                                            |
| 6                 | В             | Vehicle speed sensor ground<br>(without ABS or CVT) | ON                      | _                                                                           | 0                                                            |
| 7                 | GR            | Vehicle speed signal (without ABS or CVT)           | ON                      | Speedometer operated<br>[When vehicle speed is approx.<br>20 km/h (12 MPH)] | 240 Hz                                                       |
| 8                 | LG            | Fuel level sensor signal (+)                        | —                       | _                                                                           | Refer to <u>DI-21, "Electrical Component</u><br>Inspection". |
| 9                 | L             | CAN-H                                               | _                       | —                                                                           |                                                              |
| 10                | Р             | CAN-L                                               | _                       | —                                                                           |                                                              |
| 13                | V             | Illumination control switch (LED)                   | —                       | _                                                                           | Refer to LT-96, "System Description".                        |
| 16                | SB            | Immobilizer/security indica-                        | OFF                     | Security indicator ON                                                       | 0                                                            |
| 10                | 30            | tor input                                           | OFF                     | Security indicator OFF                                                      | Battery voltage                                              |
| 18                | G             | Seat belt buckle switch RH                          | ON                      | Unfastened (ON)                                                             | 0                                                            |
| 10                | 0             |                                                     |                         | Fastened (OFF)                                                              | Battery voltage                                              |
| 21                | в             | Ground (illumination)                               |                         | _                                                                           | 0                                                            |
| 22                |               |                                                     |                         |                                                                             | -                                                            |
| 23                | 0             | Ignition switch ACC or ON                           | ON                      | _                                                                           | Battery voltage                                              |
| 24                | GR            | Parking Brake switch                                | ON                      | Parking brake applied                                                       | 0                                                            |
|                   |               | · · ··································              |                         | Parking brake released                                                      | Battery voltage                                              |
| 25                | V             | Brake fluid level switch                            | ON                      | Brake fluid level low                                                       | 0                                                            |
|                   |               |                                                     |                         | Brake fluid level normal                                                    | Battery voltage                                              |
| 26                | 0             | Seat belt buckle switch I H                         | ON                      | Unfastened (ON)                                                             | 0                                                            |
|                   |               |                                                     |                         | Fastened (OFF)                                                              | Battery voltage                                              |
| 28                | R             | Washer fluid level switch                           | ON                      | Washer fluid level low                                                      | 0                                                            |
|                   |               | (Canada models)                                     |                         | Washer fluid level normal                                                   | Battery voltage                                              |
| 29                | W             | O/D OFF switch                                      | ON                      | O/D OFF switch pressed                                                      | 0                                                            |
|                   |               |                                                     | O/D OFF switch released | Battery voltage                                                             |                                                              |

## < SERVICE INFORMATION >

| Ter-              |               |                                          | Condition          |                                                                               |                                                                                  |             |
|-------------------|---------------|------------------------------------------|--------------------|-------------------------------------------------------------------------------|----------------------------------------------------------------------------------|-------------|
| mi-<br>nal<br>No. | Wire<br>color | Item                                     | Ignition<br>switch | Operation or condition                                                        | Reference value (V)<br>(Approx.)                                                 | A           |
| 31                | 0             | Vehicle speed signal output<br>(8-pulse) | ON                 | Speedometer operated<br>[When vehicle speed is approx.<br>40 km/h (25 MPH)]   | NOTE:<br>Maximum voltage may be 12 V due to<br>specifications (connected units). | B<br>C<br>D |
| 32                | BR            | Generator                                | ON                 | Generator voltage low                                                         | 0                                                                                | E           |
| 02                | BIX           | Conclutor                                | <u>on</u>          | Generator voltage normal                                                      | Battery voltage                                                                  |             |
| 33                | V             | Illumination output to double meter      |                    | _                                                                             | Refer to LT-96, "System Description".                                            | F           |
| 27*               |               | Manual mode signal                       |                    | Manual mode switch ON                                                         | 0                                                                                |             |
| 37                | LG            | Manual mode signal                       | ON                 | Manual mode switch OFF                                                        | Battery voltage                                                                  | G           |
| 20*               | 00            | Not monual mode signal                   |                    | Manual mode switch ON                                                         | 0                                                                                |             |
| 30                | 30            | Not manual mode signal                   | ON                 | Manual mode switch OFF                                                        | Battery voltage                                                                  |             |
| 39*               | W             | A/T steering shift up signal             | ON                 | <ul><li>Manual mode switch ON</li><li>Steering shift up operation</li></ul>   | 0                                                                                | Н           |
|                   |               |                                          |                    | Other than above                                                              | Battery voltage                                                                  |             |
| 40*               | Y             | A/T steering shift down signal           | ON                 | <ul><li>Manual mode switch ON</li><li>Steering shift down operation</li></ul> | 0                                                                                | I           |
|                   |               |                                          |                    | Other than above                                                              | Battery voltage                                                                  | J           |

\*: With QR25DE

## Self-Diagnosis Mode of Combination Meter

## SELF-DIAGNOSIS MODE FUNCTION

- Self-diagnosis can check for continuity between the meter control circuit and the speedometer and tachometer.
- Self-diagnosis can check for odo/trip meter and CVT indicator segments.

## **OPERATION PROCEDURE**

1. Turn the ignition switch ON, and switch the odo/trip meter to "trip A" or "trip B". **NOTE:** 

If the diagnosis function is activated with "trip A" displayed, the mileage on "trip A" will indicate "0000.0", but the actual trip mileage will be retained. (The same applies for "trip B".)

- 2. Turn ignition switch OFF.
- 3. While pushing the odo/trip meter switch (1), turn the ignition switch ON.
- 4. Confirm that the trip meter displays "0000.0".
- 5. Push the odo/trip meter switch at least 3 times. (Within 7 seconds after the ignition switch is turned ON.)

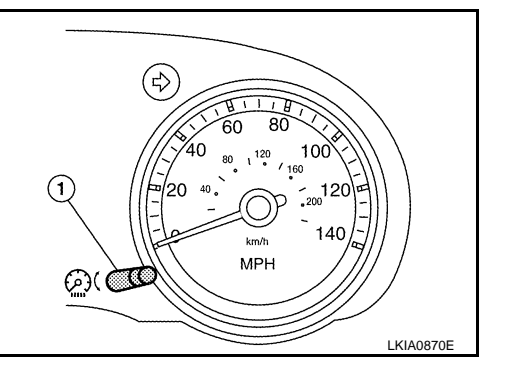

INFOID:000000004407619

L

Ν

Ρ

## < SERVICE INFORMATION >

- All segments on the odo/trip meter illuminate. At this time, the unified meter control unit is turned to self-diagnosis mode. NOTE:
  - Check combination meter power supply and ground circuit when self-diagnosis mode of combination meter does not start. Replace combination meter if normal. Refer to <u>IP-12</u>, <u>"Removal and Installation"</u>.
  - If any of the segments is not displayed, replace combination meter. Refer to <u>IP-12</u>, "Removal and Installation".

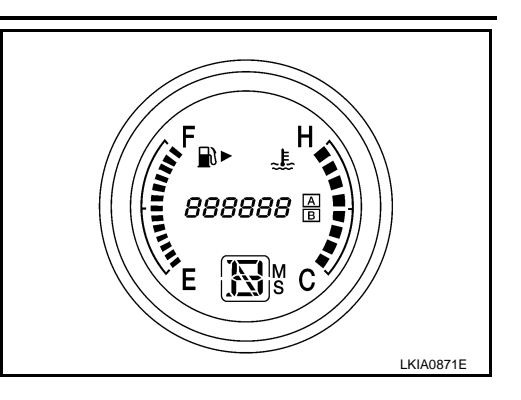

7. Each meter activates while pressing odo/trip meter switch.

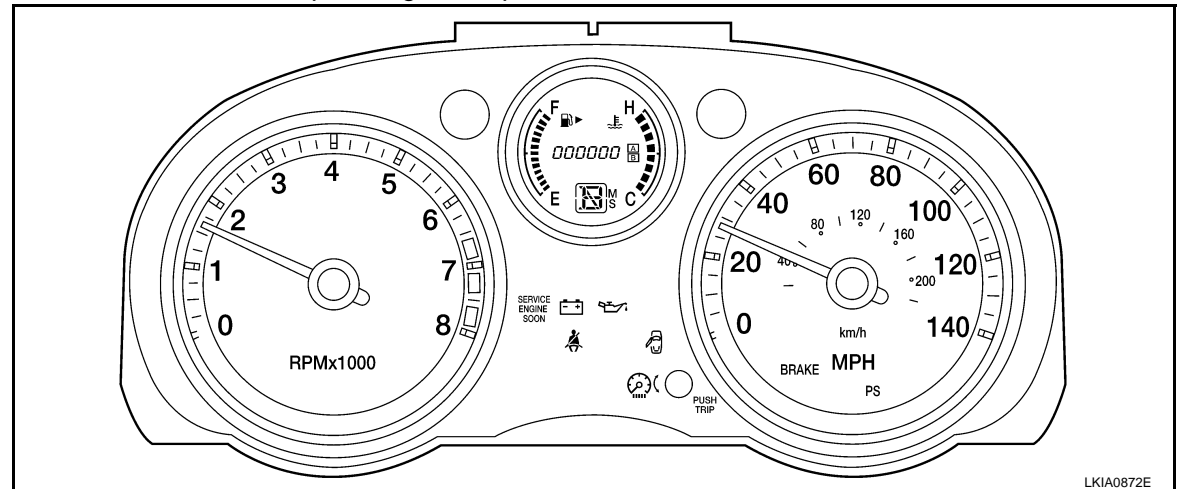

#### NOTE:

If the speedometer or tachometer are not activated, replace combination meter. Refer to <u>IP-12, "Removal</u> and Installation".

## CONSULT-III Function (METER/M&A)

INFOID:000000004407620

CONSULT-III can display each diagnostic item using the diagnostic test modes shown following.

| METER diagnosis mode  | Description                                                                |
|-----------------------|----------------------------------------------------------------------------|
| SELF-DIAG RESULTS     | Displays combination meter self-diagnosis results.                         |
| DATA MONITOR          | Displays combination meter input/output data in real time.                 |
| CAN DIAG SUPPORT MNTR | The result of transmit/receive diagnosis of CAN communication can be read. |

## SELF-DIAGNOSTIC RESULTS

**Display Item List** 

| CONSULT-III display        | Malfunction                                                                                                    | Reference page |
|----------------------------|----------------------------------------------------------------------------------------------------|----------------|
| CAN COMM CIRC [U1000]      | Malfunction is detected in CAN communication lines.<br><b>CAUTION:</b><br>Even when there is no malfunction on CAN communication system, mal-<br>function may be misinterpreted when battery has low voltage (when main-<br>taining 7 - 8 V for about 2 seconds) or 10A fuse [No. 14, located in the fuse<br>block (J/B)] is removed. | <u>DI-21</u>   |
| VEHICLE SPEED CIRC [B2205] | Malfunction is detected when an erroneous speed signal is input.<br><b>CAUTION:</b><br>Even when there is no malfunction on speed signal system, malfunctions<br>may be misinterpreted when battery has low voltage (when maintaining 7<br>- 8 V for about 2 seconds).                                                                | <u>DI-17</u>   |

#### < SERVICE INFORMATION >

- 0: Indicates that a malfunction is detected at present.
- 1-63: Indicates that a malfunction was detected in the past. (Displays number of ignition switch OFF → ON cycles after malfunction is detected. Self-diagnostic result is erased when "63" is exceeded.)

А

В

#### DATA MONITOR

**Display Item List** 

| Display item [Unit]    | MAIN<br>SIGNALS | SELECTION<br>FROM MENU | Contents                                                                                                   | С  |
|------------------------|-----------------|------------------------|----------------------------------------------------------------------------------------------------|----|
| SPEED METER [km/h]     | х               | х                      | The value of vehicle speed signal, which is input from ABS ac-<br>tuator and electric unit (control unit). |    |
| SPEED OUTPUT [km/h]    | х               | Х                      | The value of vehicle speed signal, which is transmitted to each unit with CAN communication.               | D  |
| TACHO METER [rpm]      | Х               | Х                      | The value of engine speed signal, which is input from ECM.                                                 | _  |
| W TEMP METER [°C]      | х               | х                      | The value of engine coolant temperature signal, which is input from ECM.                                   |    |
| FUEL METER [lit.]      | х               | х                      | The value, which processes a resistance signal from fuel gauge.                                            | F  |
| FUEL W/L [ON/OFF]      | Х               | Х                      | Indicates [ON/OFF] condition of low-fuel warning lamp.                                                     |    |
| C-ENG W/L [ON/OFF]     |                 | х                      | Indicates [ON/OFF] condition of malfunction indicator lamp (MIL).                                          | G  |
| AIR PRES W/L           |                 | Х                      | Indicates [ON/OFF] condition of low tire pressure warning lamp.                                            |    |
| SEAT BELT W/L          |                 | Х                      | Indicates [ON/OFF] condition of seat belt warning lamp.                                                    | Н  |
| BUZZER [ON/OFF]        | Х               | Х                      | Indicates [ON/OFF] condition of buzzer.                                                                    |    |
| DOOR W/L [ON/OFF]      |                 | Х                      | Indicates [ON/OFF] condition of door warning lamp.                                                         |    |
| HI-BEAM IND [ON/OFF]   |                 | Х                      | Indicates [ON/OFF] condition of high beam indicator lamp.                                                  |    |
| TURN IND [ON/OFF]      |                 | Х                      | Indicates [ON/OFF] condition of turn indicator.                                                            |    |
| OIL W/L [ON/OFF]       |                 | Х                      | Indicates [ON/OFF] condition of oil pressure warning lamp.                                                 | J  |
| ABS W/L [ON/OFF]       |                 | Х                      | Indicates [ON/OFF] condition of ABS warning lamp.                                                          | 0  |
| BRAKE W/L [ON/OFF]     |                 | Х                      | Indicates [ON/OFF] condition of brake warning lamp.*                                                       |    |
| KEY G/Y W/L [ON/OFF]   |                 | Х                      | Indicates [ON/OFF] condition of KEY warning lamp (green).                                                  | DI |
| KEY R W/L [ON/OFF]     |                 | Х                      | Indicates [ON/OFF] condition of KEY warning lamp (red).                                                    |    |
| KEY KNOB W/L [ON/OFF]  |                 | Х                      | Indicates [ON/OFF] condition of LOCK warning lamp.                                                         |    |
| O/D OFF SW [ON/OFF]    |                 | Х                      | Indicates [ON/OFF] condition of O/D OFF switch.                                                            |    |
| P RANGE IND [ON/OFF]   | Х               | Х                      | Indicates [ON/OFF] condition of CVT shift P range indicator.                                               |    |
| R RANGE IND [ON/OFF]   | Х               | Х                      | Indicates [ON/OFF] condition of CVT shift R range indicator.                                               | M  |
| N RANGE IND [ON/OFF]   | Х               | Х                      | Indicates [ON/OFF] condition of CVT shift N range indicator.                                               |    |
| D RANGE IND [ON/OFF]   | Х               | Х                      | Indicates [ON/OFF] condition of CVT shift D range indicator.                                               |    |
| L RANGE IND [ON/OFF]   | Х               | Х                      | Indicates [ON/OFF] condition of CVT shift L range indicator.                                               | N  |
| M RANGE SW [ON/OFF]    | Х               | Х                      | Indicates [ON/OFF] condition of manual mode range switch.                                                  |    |
| NM RANGE SW [ON/OFF]   | х               | х                      | Indicates [ON/OFF] condition of except manual mode range switch.                                           | 0  |
| AT-M IND [ON/OFF]      | Х               | Х                      | Indicates [ON/OFF] condition of manual mode indicator.                                                     |    |
| AT-M GEAR [1 - 8]      | Х               | Х                      | Indicates [1 - 8] condition of manual mode gear position.                                                  | Ρ  |
| SPORT IND [ON/OFF]     |                 | Х                      | Indicates [ON/OFF] condition of O/D OFF indicator.                                                         |    |
| ST SFT UP SW [ON/OFF]  |                 | Х                      | Indicates [ON/OFF] condition of steering shift up switch.                                                  |    |
| ST SFT DWN SW [ON/OFF] |                 | Х                      | Indicates [ON/OFF] condition of steering shift down switch.                                                |    |
| CRUISE IND [ON/OFF]    |                 | Х                      | Indicates [ON/OFF] condition of CRUISE indicator.                                                          |    |

## < SERVICE INFORMATION >

| Display item [Unit] | MAIN<br>SIGNALS | SELECTION<br>FROM MENU | Contents                                          |
|---------------------|-----------------|------------------------|---------------------------------------------------|
| SET IND [ON/OFF]    |                 | Х                      | Indicates [ON/OFF] condition of SET indicator.    |
| EPS W/L [ON/OFF]    |                 | Х                      | Indicates [ON/OFF] condition of EPS warning lamp. |

\*: The monitor will indicate "OFF" even though the brake warning lamp is on if either of the following conditions exist.

• The parking brake is engaged

• The brake fluid level is low

## Trouble Diagnosis

## HOW TO PERFORM TROUBLE DIAGNOSIS

- 1. Confirm the symptom or customer complaint.
- 2. Perform preliminary check. Refer to "PRELIMINARY CHECK".
- According to the symptom chart, repair or replace the cause of the malfunction. Refer to <u>DI-16, "Symptom</u> <u>Chart"</u>.
- 4. Does the meter operate normally? If so, GO TO 5. If not, GO TO 2.
- 5. Inspection End.

#### PRELIMINARY CHECK

#### **1.**CHECK SELF-DIAGNOSIS OPERATION OF COMBINATION METER

Perform self-diagnosis of combination meter. Refer to <u>DI-13, "Self-Diagnosis Mode of Combination Meter"</u>. <u>Does self-diagnosis mode operate?</u>

- YES >> GO TO 2.
- NO >> Check power supply and ground circuit of combination meter. Refer to <u>DI-16. "Power Supply and</u> <u>Ground Circuit Inspection"</u>.

#### **2.**CHECK COMBINATION METER (CONSULT-III)

Select "METER/M&A" on CONSULT-III and perform self-diagnosis of combination meter. Refer to <u>DI-14,</u> "CONSULT-III Function (METER/M&A)".

Self-diagnostic results content

No malfunction detected>> Refer to <u>DI-16, "Symptom Chart"</u>. Malfunction detected>> Refer to <u>DI-14, "CONSULT-III Function (METER/M&A)"</u>.

## Symptom Chart

INFOID:000000004407622

| Symptom                                             | Possible cause                                             |  |
|-----------------------------------------------------|------------------------------------------------------------|--|
| Improper speedometer and odo/trip meter indication. | Refer to DI-17, "Vehicle Speed Signal Inspection".         |  |
| Improper tachometer indication.                     | Refer to DI-18, "Engine Speed Signal Inspection".          |  |
| Improper fuel gauge indication.                     | Refer to DL10, "Fuel Level Sensor Signal Inspection"       |  |
| Low-fuel warning lamp indication is irregular.      | Refer to <u>bris, rue Lever Sensor Signar Inspection</u> . |  |
| Improper water temperature gauge indication.        | Refer to DI-18, "Water Temperature Signal Inspection".     |  |
| Improper CVT position indication.                   | Refer to DI-46, "CVT Indicator Does Not Illuminate".       |  |

## Power Supply and Ground Circuit Inspection

INFOID:000000004407623

## 1.CHECK FUSE

Check for blown combination meter fuses.

| Power source                | Fuse No. |
|-----------------------------|----------|
| Battery                     | 19       |
| Ignition switch ON or START | 14       |
| Ignition switch ACC or ON   | 6        |

INFOID:000000004407621

< SERVICE INFORMATION >

#### <u>OK or NG</u>

OK >> GO TO 2.

NG >> Be sure to eliminate cause of malfunction before installing new fuse. Refer to <u>PG-3</u>.

## 2. CHECK POWER SUPPLY CIRCUIT

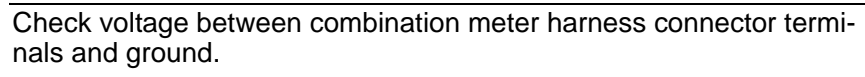

| Terminals                      |          |        | Igni            | tion switch po     | sition               |
|--------------------------------|----------|--------|-----------------|--------------------|----------------------|
| (+)                            |          |        |                 |                    |                      |
| Combination<br>meter connector | Terminal | (-)    | OFF             | ACC                | ON                   |
|                                | 1        | Ground | Battery voltage | Battery voltage    | Battery volt-<br>age |
| M24                            | 2        |        | 0V              | 0V                 | Battery volt-<br>age |
|                                | 23       |        | 0V              | Battery<br>voltage | Battery volt-<br>age |

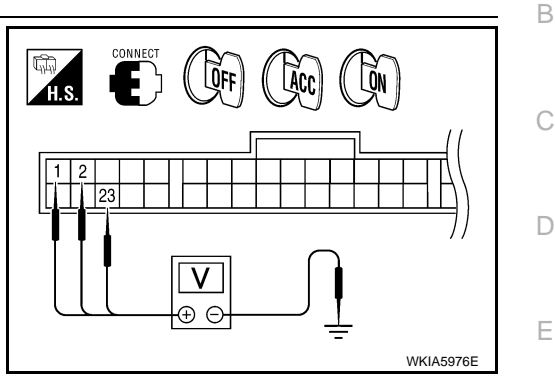

LOFF

Ω

А

F

Н

DI

L

Μ

Ν

Ρ

LKIA0874

INFOID:000000004407624

## OK or NG

OK >> GO TO 3.

NG >> Repair harness or connector.

3. CHECK GROUND CIRCUIT

- 1. Turn ignition switch OFF.
- 2. Disconnect combination meter connector.
- 3. Check continuity between combination meter harness connector terminals and ground.

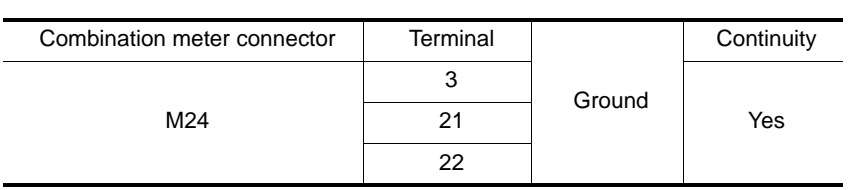

## <u>OK or NG</u>

OK >> Replace combination meter. Refer to <u>IP-12, "Removal</u> and Installation".

NG >> Repair harness or connector.

## Vehicle Speed Signal Inspection

Symptom:

- Improper speedometer and odo/trip meter indication.
- Display VEHICLE SPEED CIRC [B2205] at the result of self-diagnosis for combination meter.

## WITH ABS

- 1. CHECK COMBINATION METER INPUT SIGNAL
- 1. Start engine and select "METER/M&A" on CONSULT-III.
- 2. Using "SPEED METER" on "DATA MONITOR", compare the value of "DATA MONITOR" with speedometer pointer of combination meter.

## OK or NG

- OK >> Perform ABS actuator and electric unit (control unit) self-diagnosis. Refer to <u>BRC-18. "CONSULT-</u> <u>III Function (ABS)"</u>.
- NG >> Replace combination meter. Refer to <u>IP-12, "Removal and Installation"</u>.

## WITHOUT ABS OR CVT

**1.**CHECK VEHICLE SPEED SENSOR CIRCUITS

## < SERVICE INFORMATION >

- 1. Remove vehicle speed sensor.
- 2. Turn ignition switch ON.
- 3. Rotate vehicle speed sensor while checking voltage between combination meter harness connector M24 terminals 6 and 7.

| Terminals |          |           |          |                      |
|-----------|----------|-----------|----------|----------------------|
|           | (+)      | (-)       |          | Voltage<br>(Approx.) |
| Connector | Terminal | Connector | Terminal |                      |
| M24       | 7        | M24       | 6        | 0.5                  |

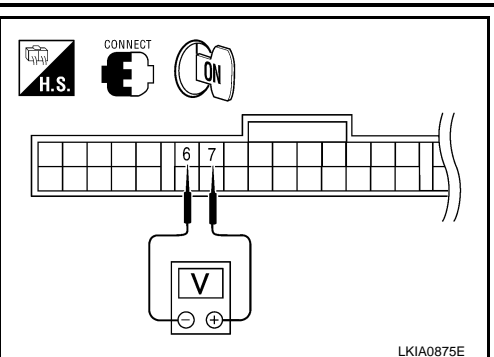

#### <u>OK or NG</u>

- OK >> Replace combination meter. Refer to IP-12. "Removal and Installation".
- NG >> GO TO 2.

## 2.CHECK VEHICLE SPEED SENSOR

- 1. Turn ignition switch OFF.
- 2. Disconnect vehicle speed sensor connector.
- 3. Check resistance between vehicle speed sensor terminals 1 and 2.

| Terminals                  |          |                            |          | Resistance |
|----------------------------|----------|----------------------------|----------|------------|
| (+)                        |          | (-)                        |          | value      |
| Component                  | Terminal | Component                  | Terminal | (Approx.)  |
| Vehicle<br>speed<br>sensor | 1        | Vehicle<br>speed<br>sensor | 2        | 250Ω       |

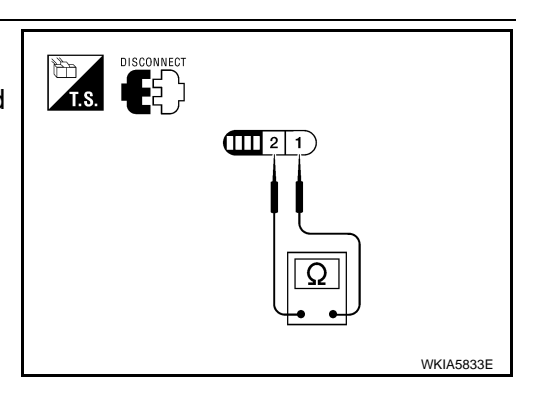

### OK or NG

- OK >> Check harness or connector between combination meter and vehicle speed sensor.
- NG >> Replace vehicle speed sensor.

## WITH CVT, WITHOUT ABS

- **1.**CHECK COMBINATION METER INPUT SIGNAL
- 1. Start engine and select "METER/M&A" on CONSULT-III.
- Using "SPEED METER" on "DATA MONITOR", compare the value of "DATA MONITOR" with speedometer pointer of combination meter.

#### <u>OK or NG</u>

- OK >> Perform TCM self-diagnosis. Refer to CVT-47, "CONSULT-III Function (TRANSMISSION)".
- NG >> Replace combination meter. Refer to <u>IP-12, "Removal and Installation"</u>.

## **Engine Speed Signal Inspection**

INFOID:000000004407625

INFOID:000000004407626

Symptom: Improper tachometer indication.

## **1.**CHECK COMBINATION METER INPUT SIGNAL

- 1. Start engine and select "METER/M&A" on CONSULT-III.
- 2. Using "TACHO METER" on "DATA MONITOR", compare the value of "DATA MONITOR" with tachometer pointer of combination meter.

#### <u>OK or NG</u>

- OK >> Perform ECM self-diagnosis. Refer to EC-123, "CONSULT-III Function (ENGINE)".
- NG >> Replace combination meter. Refer to <u>IP-12, "Removal and Installation"</u>.

## Water Temperature Signal Inspection

Symptom: Improper water temperature gauge indication.

1. CHECK COMBINATION METER INPUT SIGNAL

1. Start engine and select "METER/M&A" on CONSULT-III.

| < SERVICE INFOR                                                                              | MATION >                                             |                                                                                              |                                                  |    |
|----------------------------------------------------------------------------------------------|------------------------------------------------------|----------------------------------------------------------------------------------------------|--------------------------------------------------|----|
| 2. Run the engine<br>"DATA MONITC                                                            | e at different tem<br>DR". Indication sh             | peratures and compare water temper<br>build be as follows:                                   | ature with "W TEMP METER" of                     | А  |
| High:                                                                                        | 130°C (266°F)                                        |                                                                                              |                                                  |    |
| Normal:                                                                                      | 70 - 105°C (158                                      | - 221°F)                                                                                     |                                                  | В  |
| Cold:                                                                                        | Less than 50°C                                       | (122°F)                                                                                      |                                                  |    |
| <u>OK or NG</u>                                                                              |                                                      |                                                                                              |                                                  | 0  |
| OK >> Perform<br>NG >> Replace                                                               | ECM self-diagno                                      | osis. Refer to <u>EC-123, "CONSULT-III Fr</u> ter. Refer to <u>IP-12, "Removal and Insta</u> | unction (ENGINE)".<br>Ilation".                  | С  |
| Fuel Level Sens                                                                              | sor Signal Ins                                       | pection                                                                                      | INFOID:000000004407627                           | D  |
| Symptom:<br>• Improper fuel gauge<br>• Low-fuel warning I<br>NOTE:                           | ge indication.<br>amp indication is                  | irregular.                                                                                   |                                                  | E  |
| The following sympt<br>• Depending on veh<br>fluctuate                                       | oms do not indica<br>icle position or dr             | ate a malfunction.<br>iving circumstance, the fuel level in the                              | tank shifts and the indication may               | F  |
| <ul> <li>If the vehicle is fue</li> <li>If the vehicle is tilt ing in a change of</li> </ul> | eled with the ignit<br>ed when the ignit<br>reading. | on switch ON, the indication will update<br>ion switch is turned ON, fuel in the tan         | e slowly.<br>k may flow to one direction result- | G  |
|                                                                                              | NATION METER I                                       | NPUT SIGNAL                                                                                  |                                                  | Н  |
| <ol> <li>Using "FUEL M<br/>indication of cor</li> </ol>                                      | IETER" on "DATA<br>mbination meter.                  | MONITOR", compare the value of "I                                                            | DATA MONITOR" with fuel gauge                    | I  |
| Fuel gauge indication                                                                        | (approx. segments)                                   | Reference value of data monitor [lit.]                                                       |                                                  |    |
| Full (1                                                                                      | 3)                                                   | Approx. 55                                                                                   |                                                  | J  |
| 3/4 (1                                                                                       | 0)                                                   | Approx. 38                                                                                   |                                                  |    |
| 1/2 (                                                                                        | ()                                                   | Approx. 25                                                                                   |                                                  | וח |
| 1/4 (4                                                                                       | (0)                                                  |                                                                                              |                                                  | וט |
|                                                                                              | (U)                                                  | Арргох. 4                                                                                    |                                                  |    |
| OK or NG<br>OK >> GO TO<br>NG >> Replace                                                     | 2.<br>e combination me                               | ter. Refer to IP-12, "Removal and Insta                                                      | llation".                                        | L  |
| 2.CHECK HARNES                                                                               | SS CONNECTOF                                         | 2                                                                                            |                                                  | M  |
| <ol> <li>Turn ignition sw</li> <li>Check combina nection</li> </ol>                          | itch OFF.<br>tion meter and fu                       | el level sensor unit terminals (meter-sic                                                    | le and harness-side) for poor con-               | N  |
| OK or NG                                                                                     |                                                      |                                                                                              |                                                  | IN |
| OK >> GO TO                                                                                  | 3.                                                   |                                                                                              |                                                  |    |
| NG >> Repair of 3. CHECK FUEL LF                                                             | or replace termina                                   | als or connectors.<br>INIT CIRCUIT                                                           |                                                  | 0  |
|                                                                                              |                                                      |                                                                                              |                                                  |    |
|                                                                                              |                                                      |                                                                                              |                                                  | Ρ  |

## < SERVICE INFORMATION >

- Disconnect combination meter connector and fuel level sensor unit connector.
- Check continuity between combination meter harness connector (A) and fuel level sensor unit and fuel pump harness connector (B).

|           | A        |           | В        |            |  |
|-----------|----------|-----------|----------|------------|--|
| Connector | Terminal | Connector | Terminal | Continuity |  |
| M24       | 8        | B48       | 2        | Yes        |  |

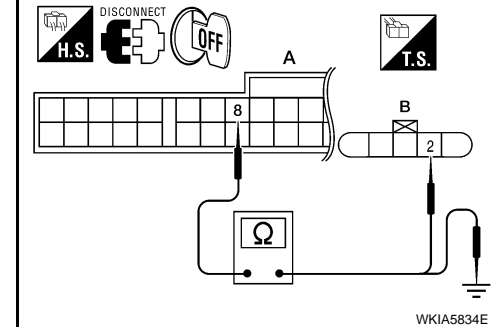

3. Check continuity between combination meter harness connector (A) and ground.

| А         |          |        | Continuity |
|-----------|----------|--------|------------|
| Connector | Terminal | Ground | Continuity |
| M24       | 8        |        | No         |

<u>OK or NG</u>

OK >> GO TO 4.

NG >> Repair harness or connector.

## **4.**CHECK FUEL LEVEL SENSOR UNIT GROUND CIRCUIT

 Check continuity between combination meter harness connector (A) and fuel level sensor unit and fuel pump harness connector (B).

|           | A        | В         |          | Continuity |
|-----------|----------|-----------|----------|------------|
| Connector | Terminal | Connector | Terminal | Continuity |
| M24       | 4        | B48       | 5        | Yes        |

2. Check continuity between combination meter harness connector (A) and ground.

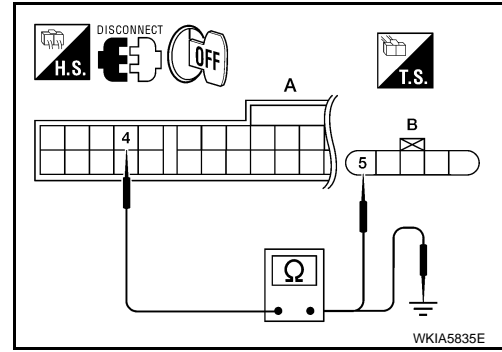

| А         |          |        | Continuity |
|-----------|----------|--------|------------|
| Connector | Terminal | Ground | Continuity |
| M24       | 4        |        | No         |

OK or NG

OK >> GO TO 5.

NG >> Repair harness or connector.

**5.**CHECK FUEL LEVEL SENSOR UNIT

Check fuel level sensor unit. Refer to DI-21, "Electrical Component Inspection".

<u>OK or NG</u>

- OK >> Check fuel level sensor unit installation, and check whether the float arm interferes or binds with any of the internal components in the fuel tank. Repair or replace malfunctioning part, if necessary.
- NG >> Replace fuel level sensor unit.

## Fuel Gauge Fluctuates, Indicates Wrong Value, or Varies

INFOID:000000004407628

## **1.**CHECK FUEL GAUGE FLUCTUATION

Test drive vehicle to see if gauge fluctuates only during driving or at the instant of stopping. Does the indication value vary only during driving or at the at the instant of stopping?

YES >> The gauge fluctuation may be caused by fuel level change in the fuel tank. Condition is normal.

NO >> Ask the customer about the situation when the symptom occurs in detail, and perform the trouble diagnosis.

| < SERVICE INFORMATION >                                                                                                    |                      |
|----------------------------------------------------------------------------------------------------|----------------------|
| Fuel Gauge Does Not Move to Full-position                                                                                                    | =OID:000000004407629 |
| 1.OBSERVE FUEL GAUGE                                                                                                    | A                    |
| Does it take a long time for the indication to move to FULL position?                                                                                                    |                      |
| YES or NO                                                                                                    | В                    |
| YES >> GO TO 2.<br>NO >> GO TO 3.                                                                                                    | C                    |
| 2. IDENTIFY FUELING CONDITION                                                                                                    | 0                    |
| Was the vehicle fueled with the ignition switch ON?                                                                                                    |                      |
| YES or NO                                                                                                    | D                    |
| <ul> <li>YES &gt;&gt; Be sure to fuel the vehicle with the ignition switch OFF. Otherwise, it will take a long to FULL position because of the characteristic of the fuel gauge.</li> <li>NO &gt;&gt; GO TO 3.</li> </ul> | ime to move          |
| 3. OBSERVE VEHICLE POSITION                                                                                                    |                      |
| Is the vehicle parked on an incline?                                                                                                    |                      |
| YES or NO                                                                                                    | I                    |
| <ul><li>YES &gt;&gt; Check the fuel level indication with vehicle on a level surface.</li><li>NO &gt;&gt; GO TO 4.</li></ul>                                                                                              | G                    |
| 4.OBSERVE FUEL GAUGE POINTER                                                                                                    | 0                    |
| During driving, does the fuel gauge indication move gradually toward EMPTY position?<br>YES or NO                                                                                                    | Н                    |
| <ul> <li>YES &gt;&gt; Check the components. Refer to <u>DI-21, "Electrical Component Inspection"</u>.</li> <li>NO &gt;&gt; The float arm may interfere or bind with any of the components in the fuel tank.</li> </ul>    | 1                    |
| DTC [U1000] CAN Communication Circuit                                                                                                    | =OID:000000004407630 |
| Symptom: Display CAN COMM CIRC [U1000] at the result of self-diagnosis for combination mete $1.$ CHECK CAN COMMUNICATION                                                                                                  | r. J                 |
| Select "SELF-DIAG RESULTS" mode for "METER/M&A" with CONSULT-III.                                                                                                    |                      |
| >> Go to "CAN SYSTEM" Refer to LAN-44 "Diagnosis Procedure"                                                                                                    | DI                   |

**Electrical Component Inspection** 

## FUEL LEVEL SENSOR UNIT CHECK

For removal, refer to FL-5, "Removal and Installation".

Check Fuel Level Sensor Unit and Fuel Pump Check resistance between terminals 2 and 5.

| Term | ninals | Float position mm (in) |       |              | Resistance<br>value (Ω)<br>(Approx.) |
|------|--------|------------------------|-------|--------------|--------------------------------------|
| 2    | 5      | 1*                     | Full  | 145.9 (5.74) | 5                                    |
| 2    | 5      | 2*                     | Empty | 14 (0.55)    | 81.5                                 |

1\* and 2\*: When float rod is in contact with stopper.

Check Fuel Level Sensor Unit and Fuel Pump Harness

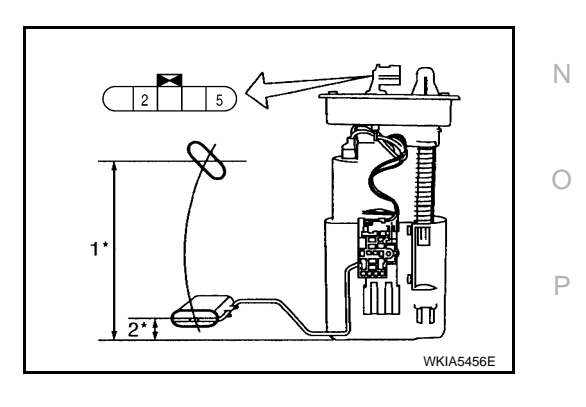

INFOID:000000004407631

L

Μ

#### < SERVICE INFORMATION >

Check continuity at the following terminals.

| Terminal                | Continuity |
|-------------------------|------------|
| 2 - Signal terminal (A) | Vos        |
| 5 - Ground terminal (B) | 103        |

• If the results of check are NG, replace fuel pump assembly. If the results of check are OK, replace fuel level sensor unit.

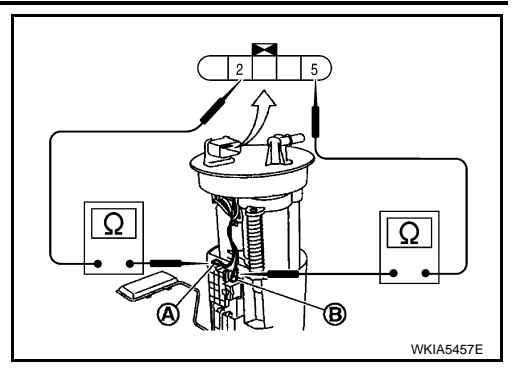

Removal and Installation

INFOID:000000004407632

COMBINATION METER Refer to <u>IP-12</u>, "Removal and Installation".

## < SERVICE INFORMATION > DOUBLE METERS

## System Description

### DOUBLE METER

Oil pressure gauge and G-force gauge are controlled by the double meter.

Oil Pressure Warning Lamp The oil pressure warning lamp is controlled by the double meter. When the oil pressure is less than 4.52 psi (0.318 kg/cm<sup>2</sup>), the double meter sends a ground signal to the IPDM E/R. The IPDM E/R then sends a signal to the combination meter via CAN communication and the oil pressure warning lamp is turned on. When the oil pressure is greater than 6.5 psi (0.457 kg/cm<sup>2</sup>) the warning lamp turns off. POWER SUPPLY AND GROUND CIRCUIT Power is supplied at all times • through 10A fuse [No. 19, located in the fuse block (J/B)] • to double meter terminal 7 and • to combination meter terminal 1.

- With the ignition switch in the ON or START position, power is supplied • through 10A fuse [No. 14, located in the fuse block (J/B)]
- to double meter terminal 8 and
- to combination meter terminal 2.

With the ignition switch in the ACC or ON position, power is supplied

- through 10A fuse [No. 6, located in the fuse block (J/B)]
- to combination meter terminal 23.

Ground is supplied

- to double meter terminals 9 and 10 and
- to combination meter terminals 3 and 21
- through body grounds M57 and M61.

## OIL PRESSURE GAUGE

The oil pressure gauge indicates engine oil pressure. With the ignition switch in the ON or START position, power is supplied

- through double meter terminal 3
- to oil pressure sensor terminal 3.

Ground is supplied

- through double meter terminal 5
- to oil pressure sensor terminal 1.
- Double meter receives oil pressure signal from oil pressure sensor
- through oil pressure sensor terminal 2
- to double meter terminal 4.

#### **G-FORCE GAUGE**

The G-force gauge indicates the longitudinal acceleration and deceleration G-forces while driving. The indication is based on a calculation using the speed input supplied by the combination meter via CAN communication. The gauge does not indicate cornering G-forces.

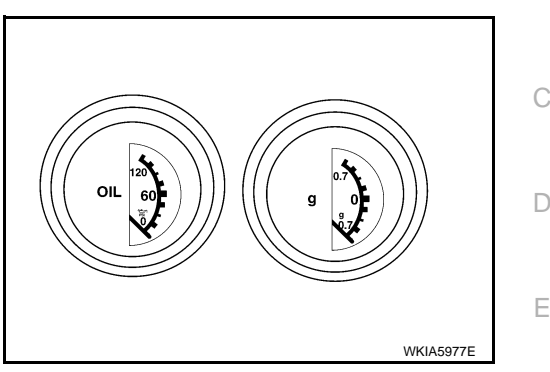

DI

M

Ν

А

F

Н

INFOID:000000004407633

< SERVICE INFORMATION >

Wiring Diagram - 2METER -

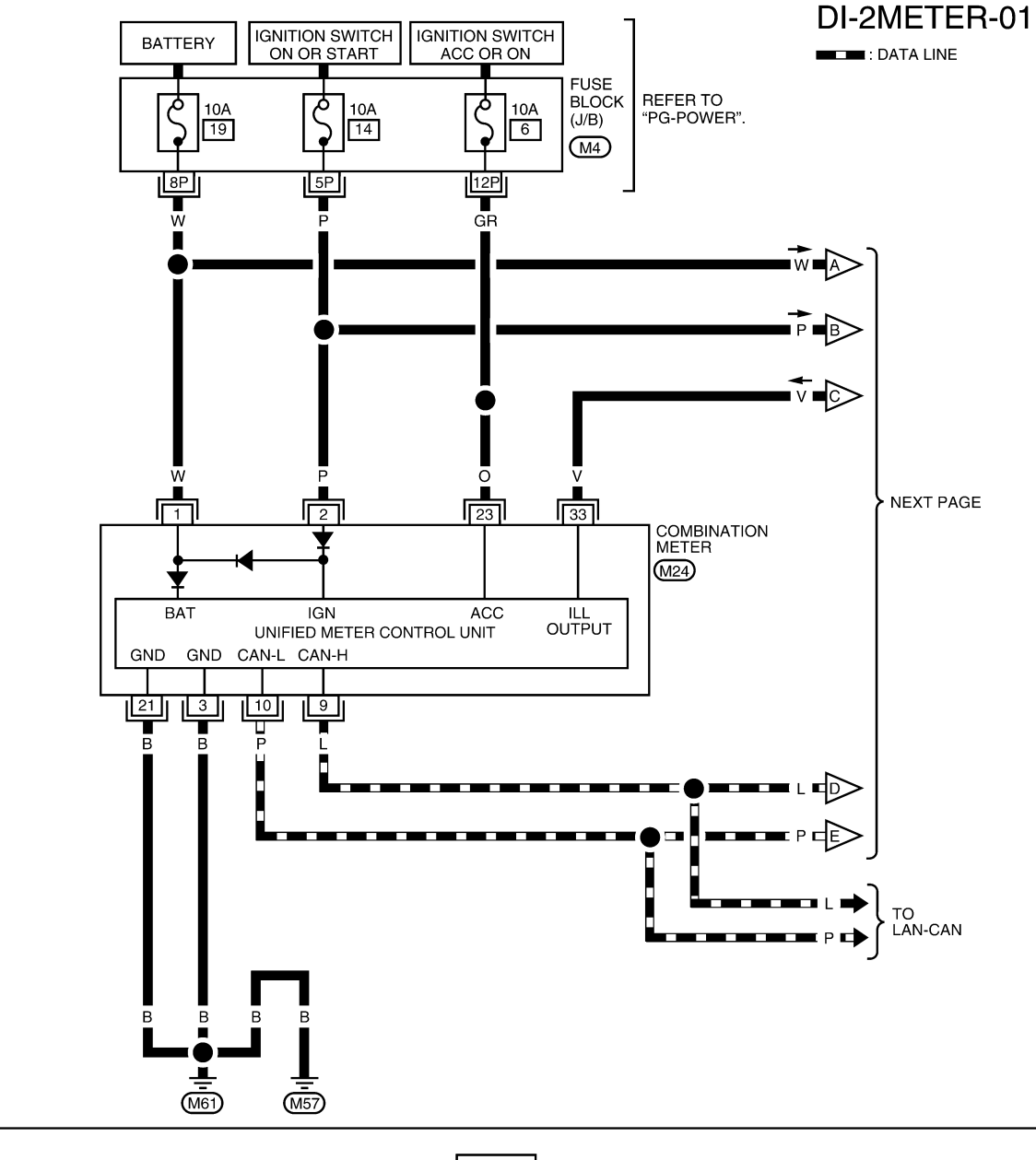

| 1P | 2P | 3P  |       |    | 4P  | 5P  | 6P  | 7P  | (M4) | 20 | 19 | 18 | 17 | 16 | 1 | 51 | 4 1 | 31 | 2 1 | 1 1 | )   | 9    | 8  | 7  | 6  | 5  | 4  | 3  | 2  | 1  | (M24) |
|----|----|-----|-------|----|-----|-----|-----|-----|------|----|----|----|----|----|---|----|-----|----|-----|-----|-----|------|----|----|----|----|----|----|----|----|-------|
| 8P | 9P | 10P | 11P 1 | 2P | 13P | 14P | 15P | 16P | W    | 40 | 39 | 38 | 37 | 36 | 3 | 53 | 43  | 33 | 23  | 1 3 | ) 2 | 29 2 | 28 | 27 | 26 | 25 | 24 | 32 | 22 | 21 | W     |
|    |    |     |       |    |     |     |     |     |      |    |    |    |    |    |   |    |     |    |     |     |     |      |    |    |    |    |    |    |    |    |       |

AWMWA0094G

INFOID:000000004407634

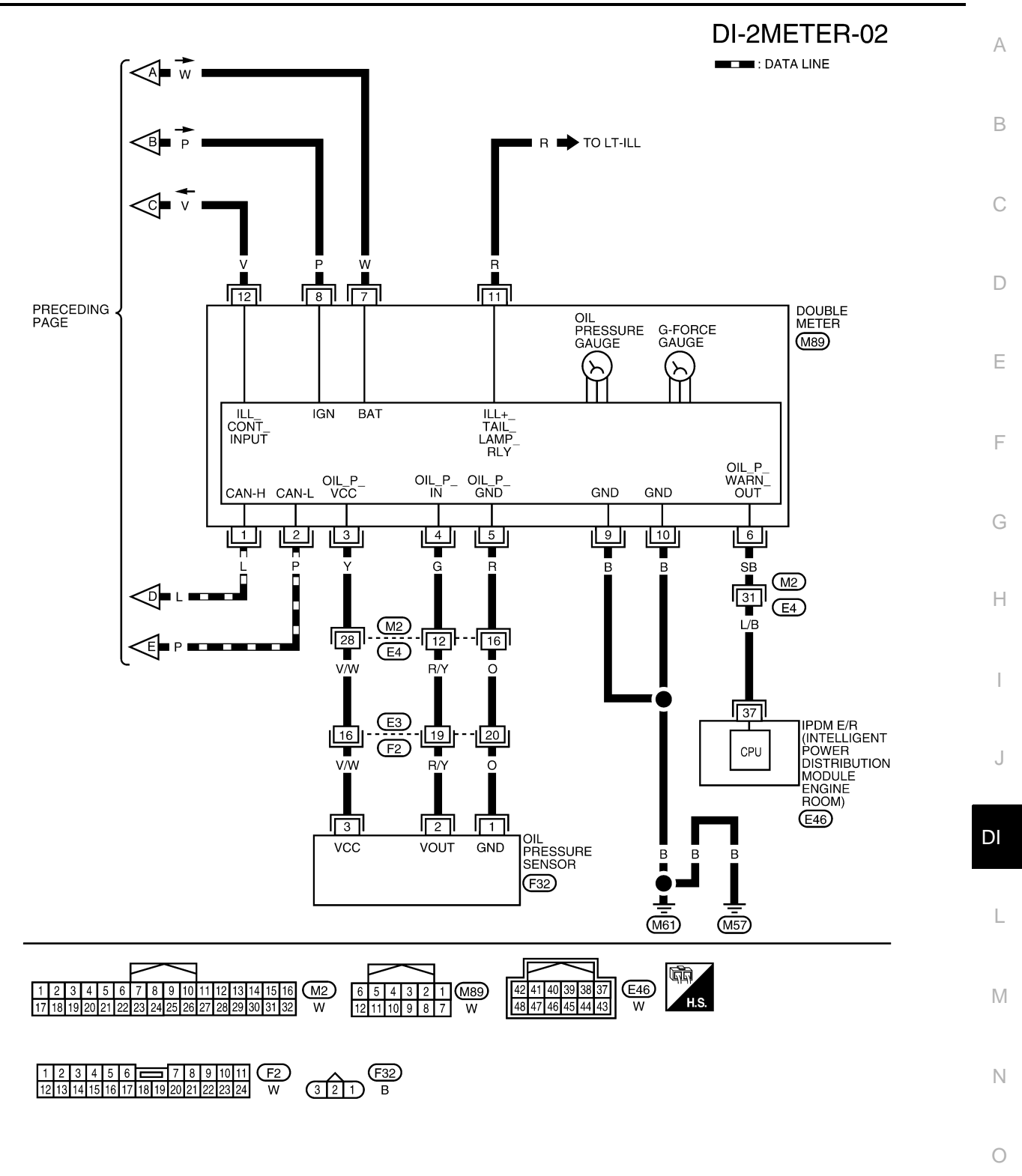

ABNWA0271GE

Ρ

## < SERVICE INFORMATION >

## Terminal and Reference Value for Double Meter

INFOID:000000004407635

| Termi-  | Wire       |                                  |                    | Condition                                                                    | Voltage (V)                                       |  |  |
|---------|------------|----------------------------------|--------------------|------------------------------------------------------------------------------|---------------------------------------------------|--|--|
| nal No. | color      | Item                             | Ignition<br>switch | Operation or condition                                                       | (Approx.)                                         |  |  |
| 1       | L          | CAN-H                            | —                  | —                                                                            | —                                                 |  |  |
| 2       | Р          | CAN-L                            | —                  | —                                                                            | -                                                 |  |  |
| 3       | Y          | Oil pressure sensor power supply | ON                 | _                                                                            | 5.5                                               |  |  |
|         | 0          |                                  |                    | When ignition switch is in the ON position. (Engine stopped)                 | 0.5                                               |  |  |
| 4       | G          | Oli pressure sensor signal       | ON                 | Engine running. [When the oil pressure is 60 psi (4.22 kg/cm <sup>2</sup> )] | 2.5                                               |  |  |
| 5       | R          | Oil pressure sensor ground       | ON                 | —                                                                            | 0                                                 |  |  |
| 6       | <u>C</u> P |                                  |                    | Engine oil pressure is below<br>4.52 psi (0.318 kg/cm <sup>2</sup> )         | 0.5                                               |  |  |
| 0       | 36         | On pressure warn out             | ON                 | Engine oil pressure is above<br>6.5 psi (0.457 kg/cm <sup>2</sup> )          | Battery voltage                                   |  |  |
| 7       | W          | Battery power supply             | OFF                | —                                                                            | Battery voltage                                   |  |  |
| 8       | Р          | Ignition switch ON or START      | ON                 | _                                                                            | Battery voltage                                   |  |  |
| 9       | В          | Ground                           | ON                 | _                                                                            | 0                                                 |  |  |
| 10      |            | Clouid                           |                    |                                                                              | Ŭ                                                 |  |  |
| 11      | R          | Illumination control             |                    | _                                                                            | Refer to <u>LT-96, "System Descrip-</u><br>tion". |  |  |
| 12      | V          | Illumination control             |                    | _                                                                            | Refer to LT-96. "System Descrip-<br>tion".        |  |  |

## Terminal and Reference Value for Combination Meter

## Refer to DI-12, "Terminal and Reference Value for Combination Meter".

## CONSULT-III Function (METER/M&A)

Refer to DI-14, "CONSULT-III Function (METER/M&A)".

## **Trouble Diagnosis**

## HOW TO PERFORM TROUBLE DIAGNOSIS

- 1. Confirm the symptom or customer complaint.
- 2. Perform preliminary check. Refer to "PRELIMINARY CHECK".
- According to the symptom chart, repair or replace the cause of the symptom. Refer to <u>DI-27, "Symptom</u> <u>Chart"</u>.
- 4. Does the double meter operate normally? If so, GO TO 5. If not, GO TO 2.
- 5. Inspection End.

## PRELIMINARY CHECK

1.CHECK COMBINATION METER (CONSULT-III)

Select "METER/M&A" on CONSULT-III and perform self-diagnosis of combination meter. Refer to <u>DI-14</u>, <u>"CONSULT-III Function (METER/M&A)"</u>.

Self-diagnostic results content

No malfunction detected>>Refer to <u>DI-27, "Symptom Chart"</u>. Malfunction detected>>Refer to <u>DI-14, "CONSULT-III Function (METER/M&A)"</u>.

DI-26

INFOID:000000004407636

INFOID:000000004407637

INFOID:000000004407638

## < SERVICE INFORMATION >

## Symptom Chart

INFOID:000000004407639

INFOID:000000004407640

А

D

Е

Н

L

Μ

Ν

Ρ

INFOID:000000004407641

| Symptom                                 | Possible cause                                                                                                    |   |
|-----------------------------------------|----------------------------------------------------------------------------------------------------|---|
| Improper oil pressure gauge indication. | Refer to DI-27, "Oil Pressure Sensor Inspection".                                                                                                    | В |
| Improper G-force gauge indication.      | Replace double meter. Refer to DI-29, "Removal and Installation".                                                                                                    |   |
| Double meter is inoperative.            | <ul> <li>Refer to <u>DI-27, "Power Supply and Ground Circuit Inspection"</u>.</li> <li>Replace double meter. Refer to <u>DI-29, "Removal and Installa-tion"</u>.</li> </ul> | С |

## Power Supply and Ground Circuit Inspection

## 1.CHECK FUSES

Check for blown double meter fuses.

| Power source                | Fuse No. |   |
|-----------------------------|----------|---|
| Battery                     | 19       | 1 |
| Ignition switch ON or START | 14       |   |

### OK or NG

- OK >> GO TO 2. NG
  - >> If fuse is blown, be sure to eliminate cause of malfunction before installing new fuse. Refer to PG-<u>3</u>.

## 2. CHECK POWER SUPPLY CIRCUIT

- Disconnect the double meter connector. 1.
- Check voltage between double meter harness connector termi-2. nals and ground.

|           | Terminals |         | Ignition switch position |                 |                 |  |
|-----------|-----------|---------|--------------------------|-----------------|-----------------|--|
|           | (+)       | ()      | OFF                      | ON              | START           |  |
| Connector | Terminal  | ( )     | 011                      | ÖN              | • • • • • •     |  |
| M8Q       | 7         | Ground  | Battery voltage          | Battery voltage | Battery voltage |  |
| 10109     | 8         | Giodila | 0V                       | Battery voltage | Battery voltage |  |

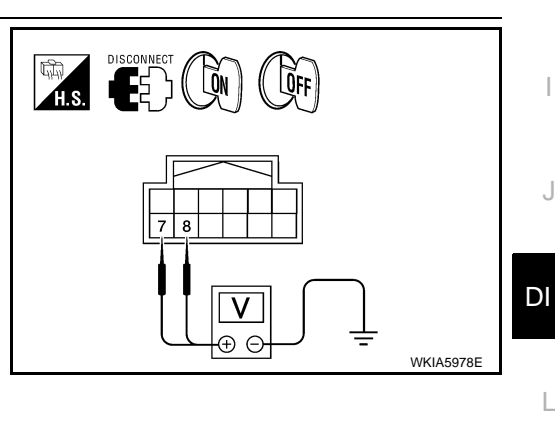

## OK or NG

OK >> GO TO 3.

NG >> Check harness for open between double meter and fuse.

3.CHECK GROUND CIRCUIT

1. Turn ignition switch OFF.

Check continuity between double meter harness connector M89 2. terminals 9, 10 and ground.

#### Continuity should exist.

#### OK or NG

OK >> Inspection End.

NG >> Check harness or connector.

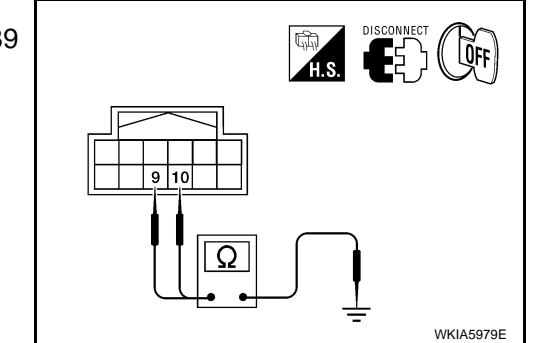

## **Oil Pressure Sensor Inspection**

1.CHECK OIL PRESSURE SENSOR SIGNAL

**DI-27** 

## < SERVICE INFORMATION >

- 1. Turn ignition switch ON.
- 2. Check voltage between double meter harness connector M89 terminal 4 and ground.

|           | Terminals |        |                                                                               |                      |  |  |
|-----------|-----------|--------|-------------------------------------------------------------------------------|----------------------|--|--|
| (         | (+)       | (_)    | Condition                                                                     | Voltage<br>(Approx.) |  |  |
| Connector | Terminal  | (-)    |                                                                               | (                    |  |  |
|           |           |        | When ignition switch is in ON position. (Engine stopped.)                     | 0.5V                 |  |  |
| M89       | 189 4 0   | Ground | Engine running. [When the oil pressure is 60 psi (4.22 kg/ cm <sup>2</sup> )] | 2.5V                 |  |  |

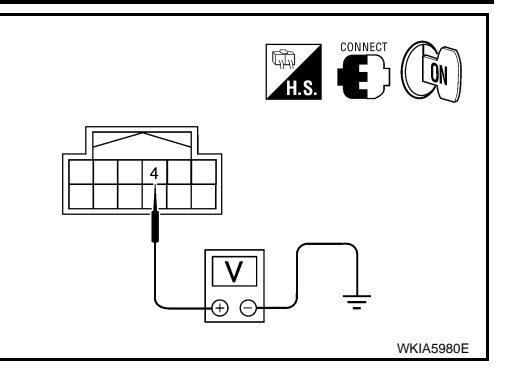

#### OK or NG

OK >> Replace double meter. Refer to <u>DI-29, "Removal and Installation"</u>.

NG >> GO TO 2.

## **2.**CHECK OIL PRESSURE SENSOR POWER SUPPLY

Check voltage between double meter harness connector M89 terminal 3 and ground.

#### Approx. 5.5V

#### OK or NG

- OK >> GO TO 3.
- NG >> Replace double meter. Refer to <u>DI-29, "Removal and</u> <u>Installation"</u>.

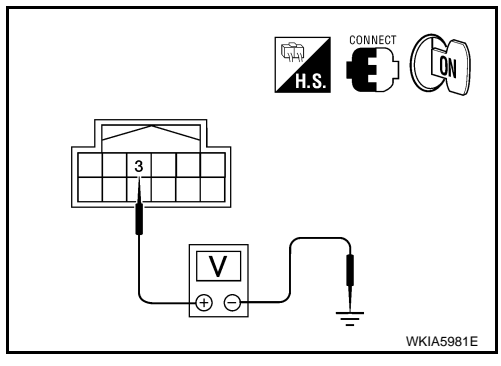

## 3. CHECK OIL PRESSURE SENSOR POWER SUPPLY CIRCUIT

- 1. Turn ignition switch OFF.
- 2. Disconnect double meter and oil pressure sensor connectors.
- Check continuity between double meter harness connector M89 (A) terminal 3 and oil pressure sensor harness connector F32 (B) terminal 3.

## Continuity should exist.

 Check continuity between double meter harness connector M89 (A) terminal 3 and ground.

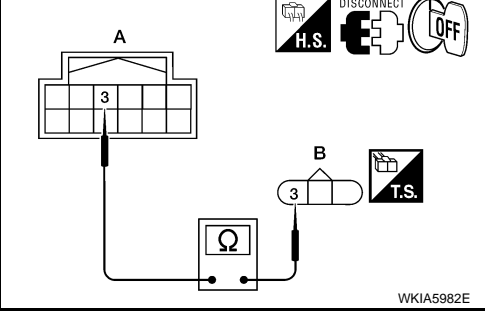

#### Continuity should not exist.

## <u>OK or NG</u>

- OK >> GO TO 4.
- NG >> Repair harness or connector between double meter and oil pressure sensor.

**4.**CHECK OIL PRESSURE SENSOR SIGNAL CIRCUIT

## < SERVICE INFORMATION >

- Check continuity between double meter harness connector M89 (B) terminal 4 and oil pressure sensor harness connector F32
  - (A) terminal 2.

## Continuity should exist.

2. Check continuity between double meter harness connector M89 (B) terminal 4 and ground.

#### Continuity should not exist.

#### OK or NG

1.

- OK >> GO TO 5.
- NG >> Repair harness or connector between double meter and oil pressure sensor.

## 5.CHECK OIL PRESSURE SENSOR GROUND CIRCUIT

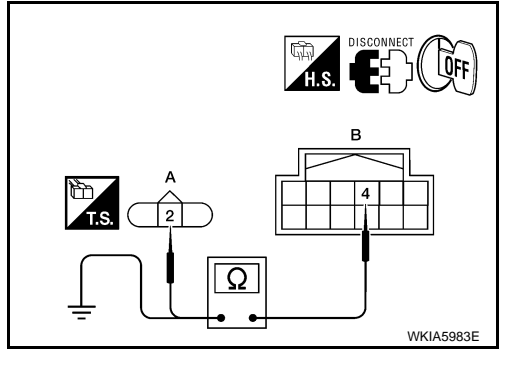

А

В

D

J

DI

Μ

Ν

Ρ

Check continuity between double meter harness connector M89 (A) terminal 5 and oil pressure sensor harness connector F32 (B) terminal 1.

#### Continuity should exist.

#### OK or NG

- OK >> Replace oil pressure sensor.
- NG >> Repair harness or connector between double meter and oil pressure sensor.

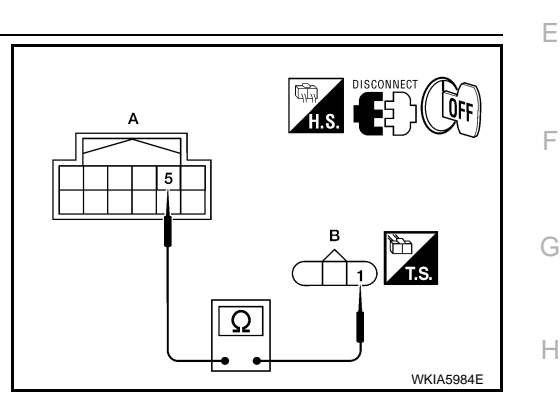

INFOID:000000004407642

## **Removal and Installation**

## COMPONENTS

1.

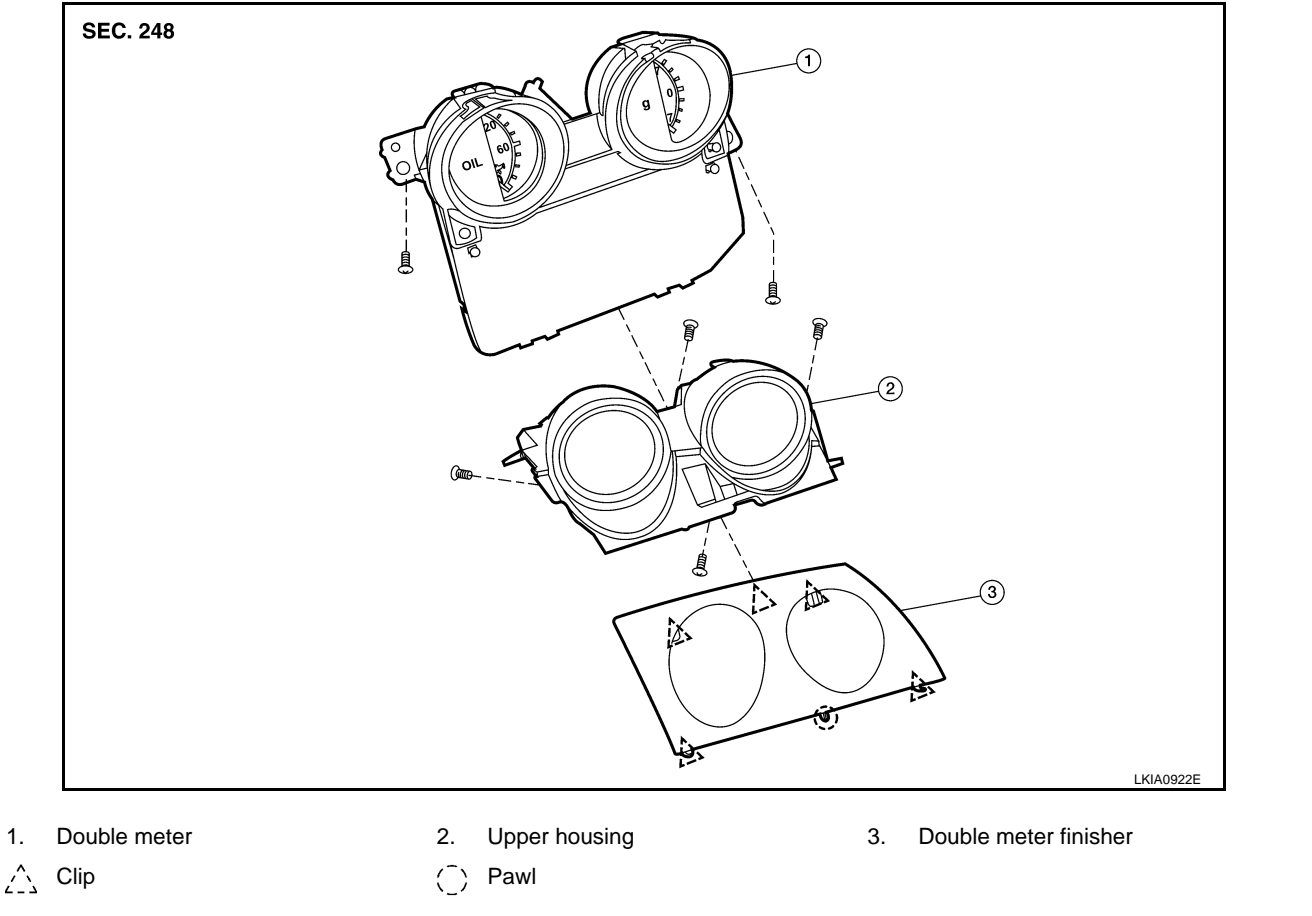

#### < SERVICE INFORMATION >

#### REMOVAL

1. Carefully remove the double meter assembly (1) using suitable tool.

#### CAUTION:

Wrap suitable tool with clean shop cloth to prevent damage to the instrument panel.

2. Disconnect the double meter assembly connector (1) and remove the double meter assembly (2).

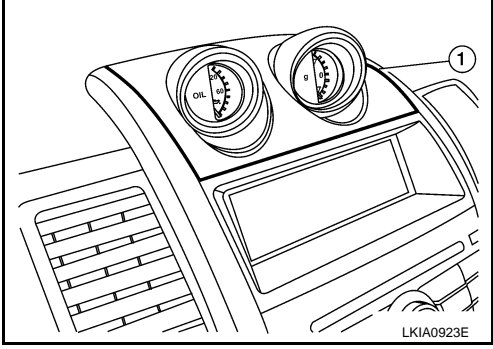

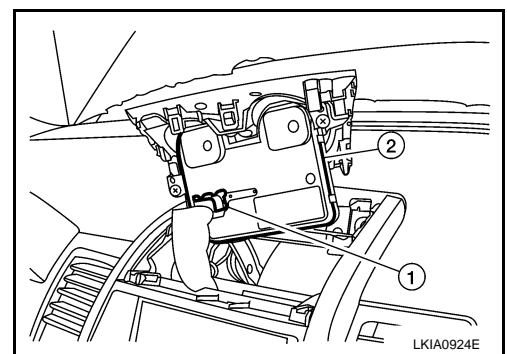

INSTALLATION Installation is in the reverse order of removal.

А

INFOID:000000004407643

## < SERVICE INFORMATION > WARNING LAMPS

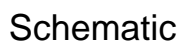

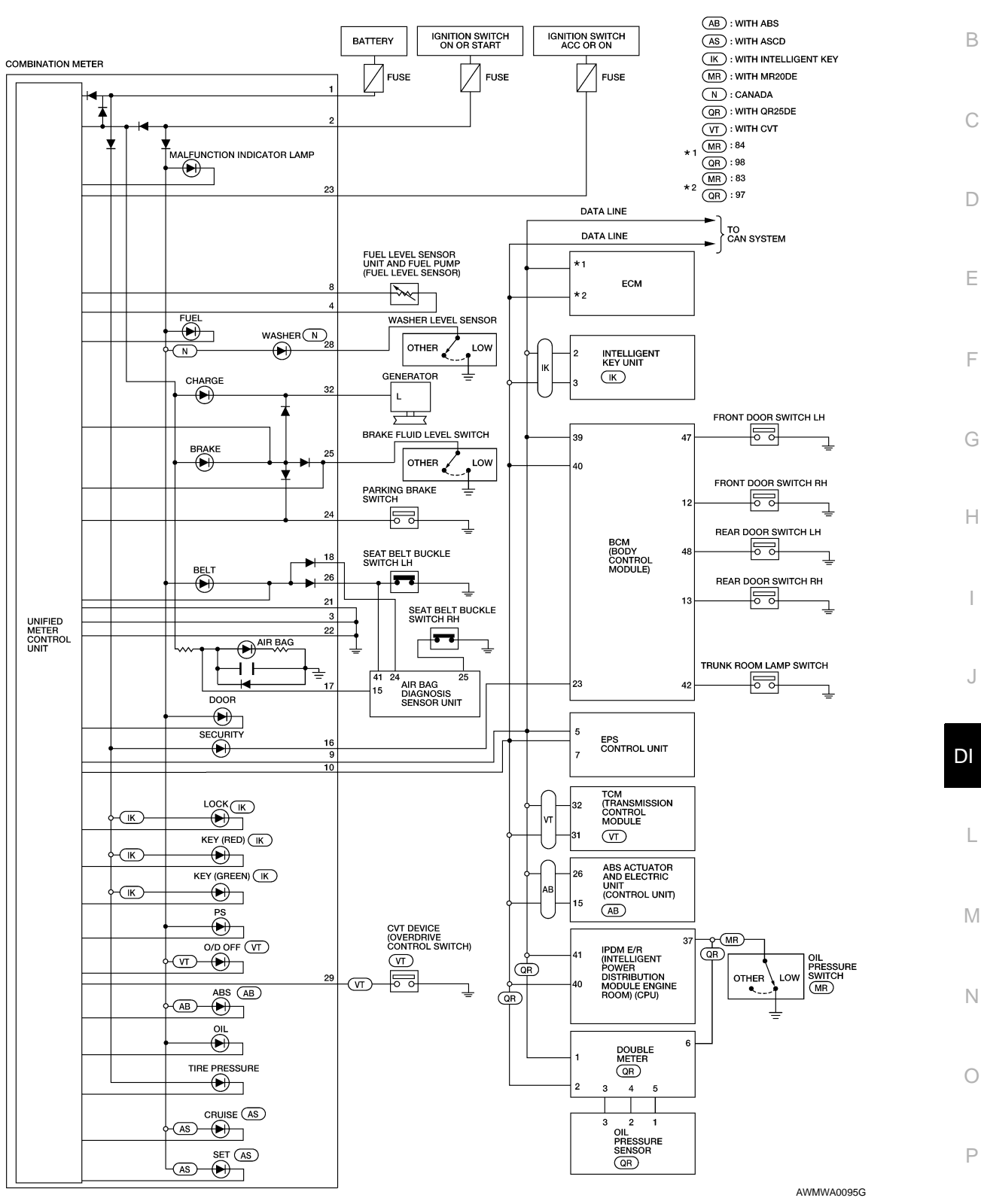

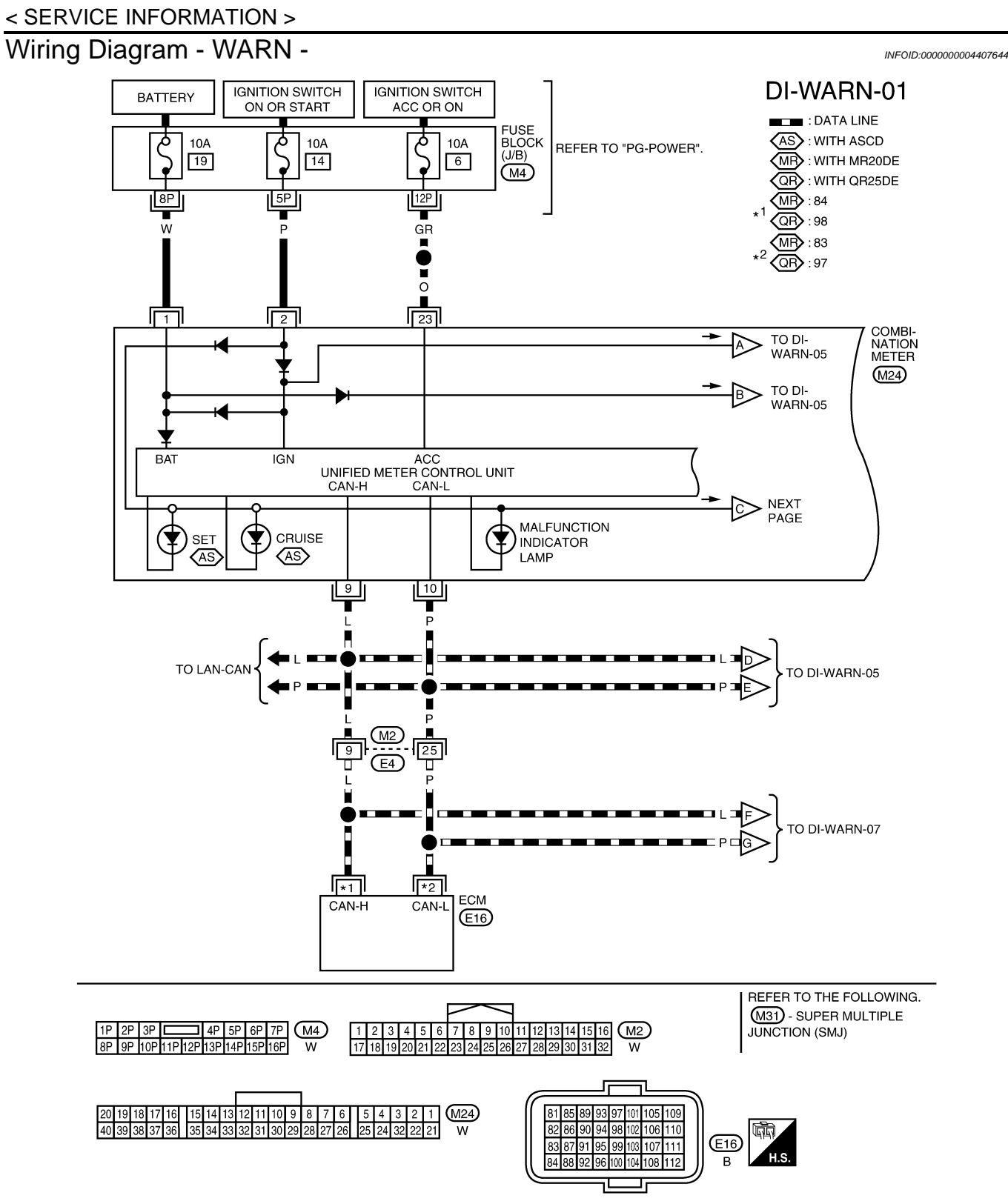

AWMWA0096G

### < SERVICE INFORMATION >

#### DI-WARN-02 А (MR) : WITH MR20DE N : CANADA COMBINATION METER В (M24) UNIFIED METER CONTROL UNIT С FUEL + FUEL -H TO DI-WARN-04 ♨ D Ŧ $\bigtriangledown$ Ε 28 В R M5 <u>M8</u> F (B8) (E4) (B4) L/B G FUEL LEVEL SENSOR UNIT FUEL PUMP (FUEL LEVEL SENSOR) R Н 1 WASHER LEVEL SENSOR <u>5</u> B48 (E50) LOW В -9 $\langle \mathbb{N} \rangle$ OTHER в J DI В В В В E24) (E9) **E15** L 1 2 3 4 5 6 7 8 9 10 11 12 13 14 15 16 17 18 19 20 21 22 23 24 25 26 27 28 29 30 31 32 W 1 2 3 4 5 6 7 M5 , M8 8 9 10 11 12 13 14 15 16 GR W Μ 20 19 18 17 16 15 14 13 12 11 10 9 8 7 6 5 4 3 2 1 M24 40 39 38 37 36 35 34 33 32 31 30 29 28 27 26 25 24 32 22 21 W 1 2 BR 5 4 3 2 1 GR Ν

WKWA5764E

Ρ

Ο

#### < SERVICE INFORMATION >

## DI-WARN-03

MR : WITH MR20DE

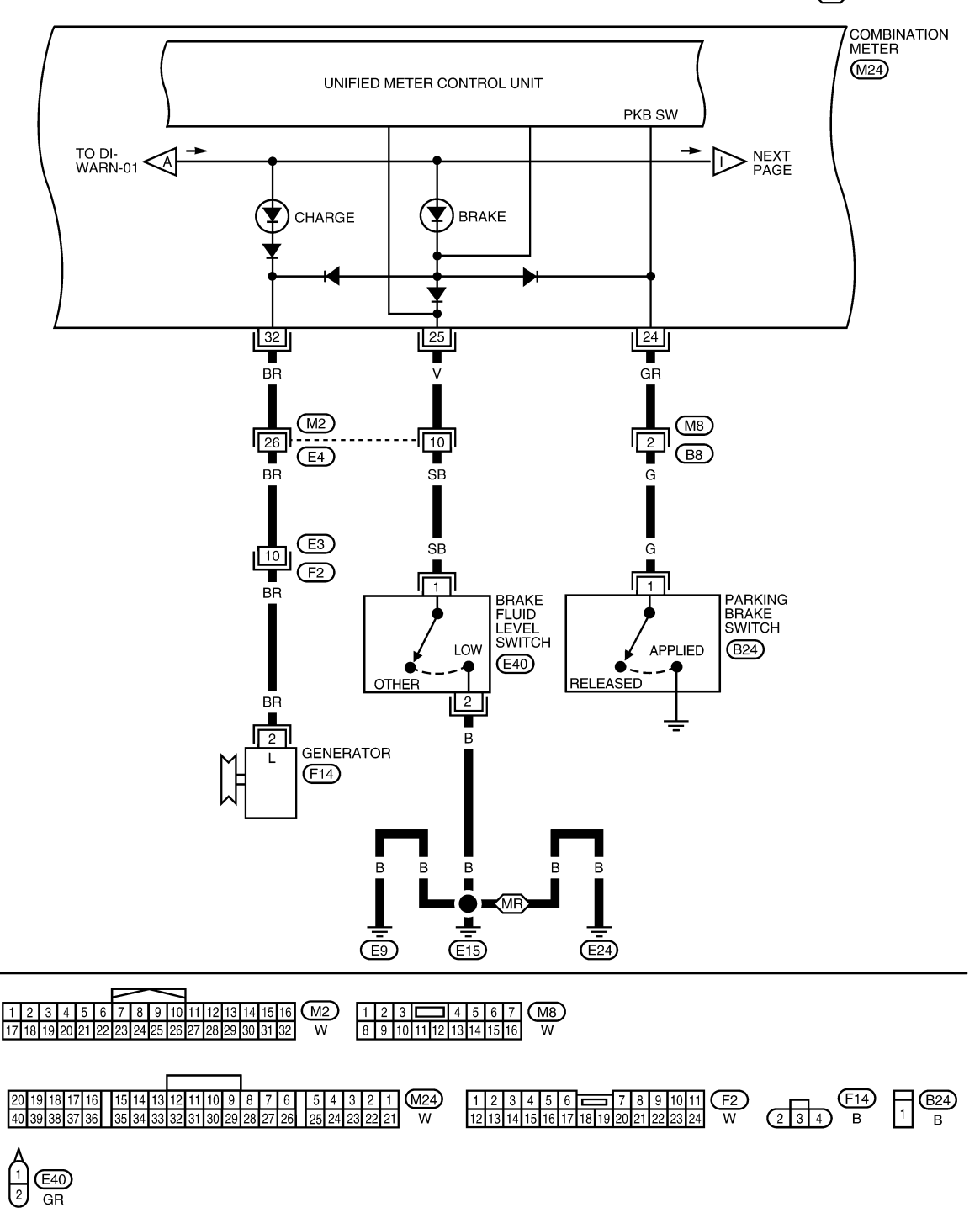

ABNWA0272GE

### < SERVICE INFORMATION >

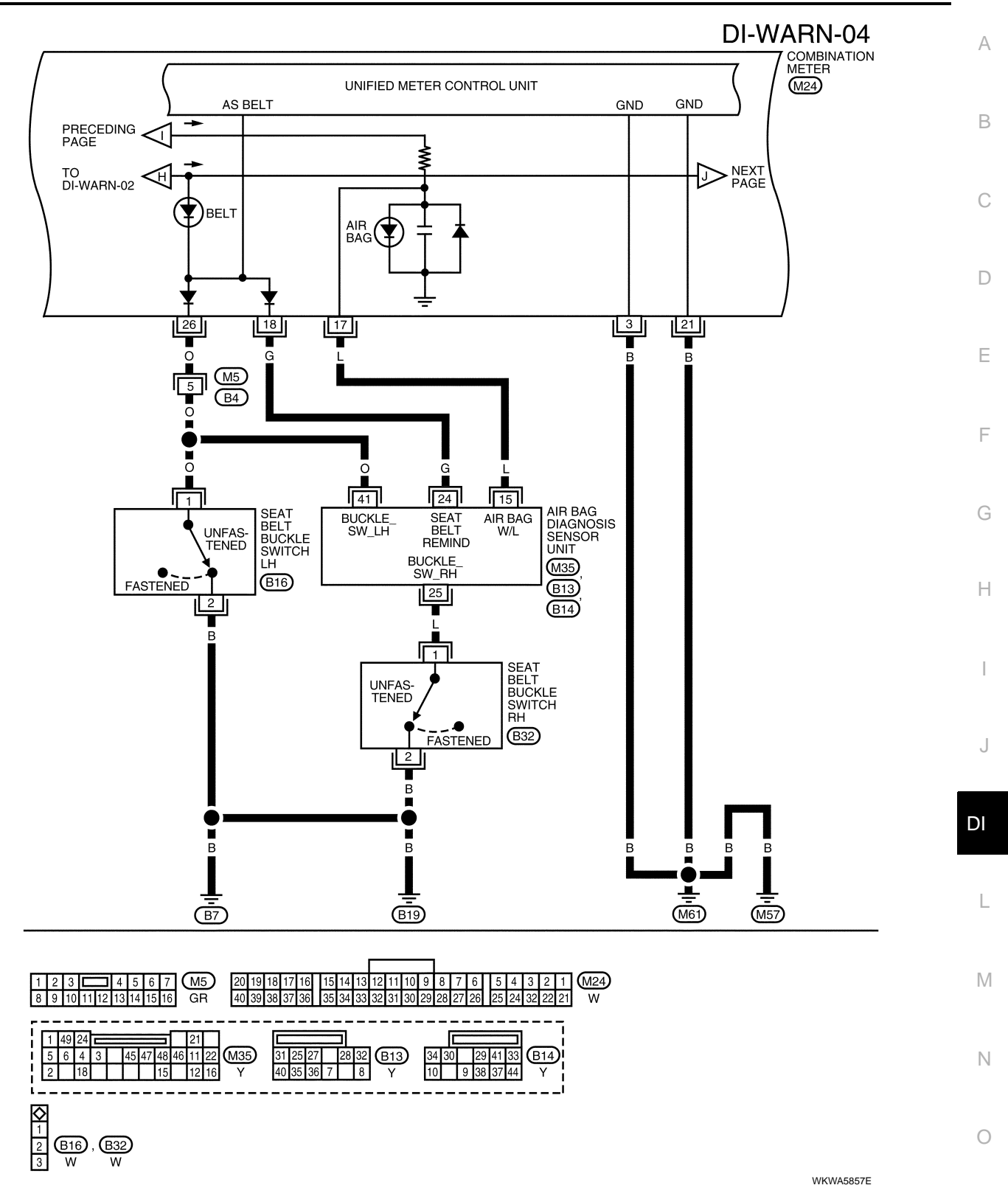

Ρ

#### < SERVICE INFORMATION >

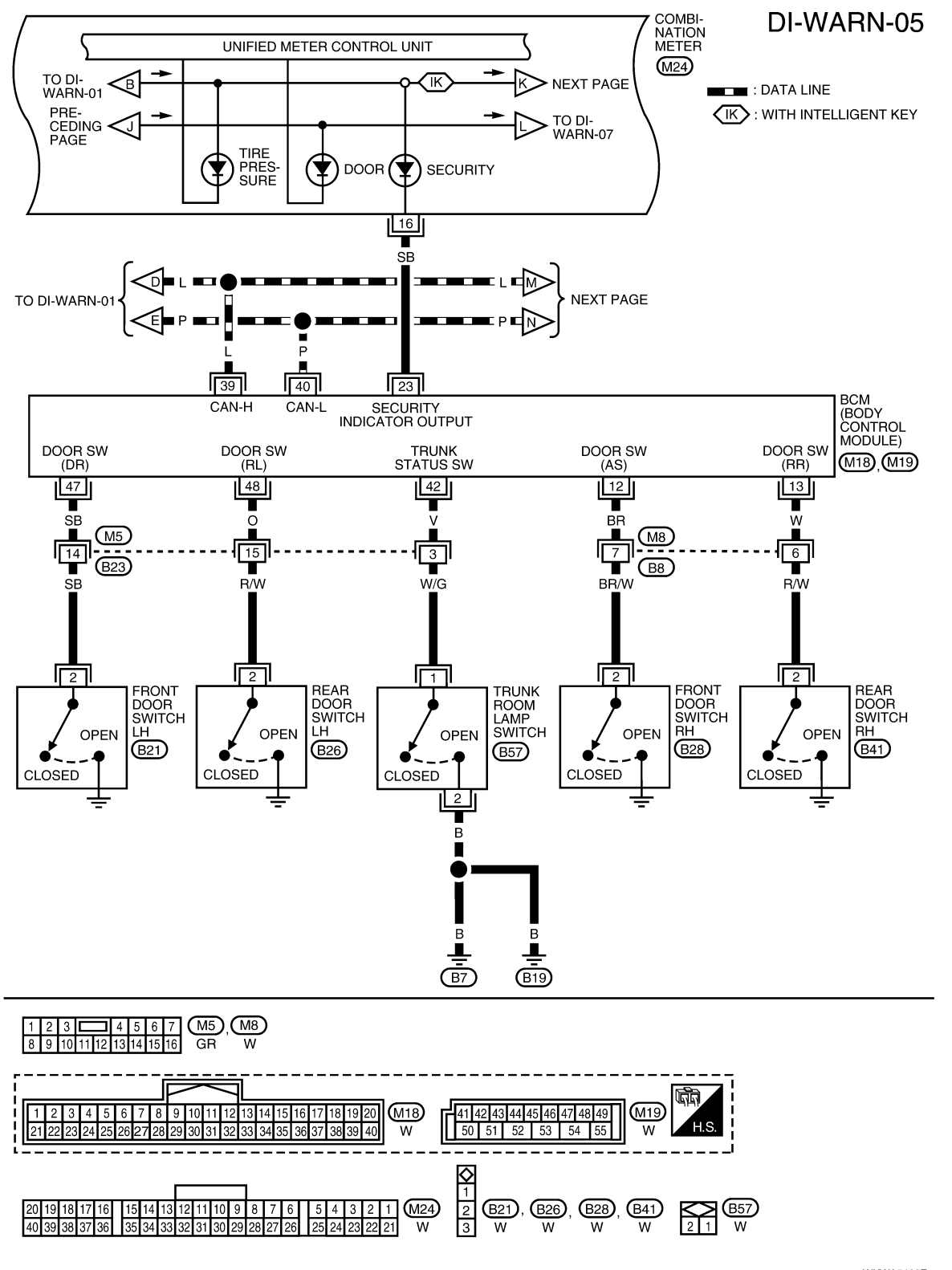

WKWA5423E

## DI-WARN-06

CONTALINE

 (IK): WITH INTELLIGENT KEY

А

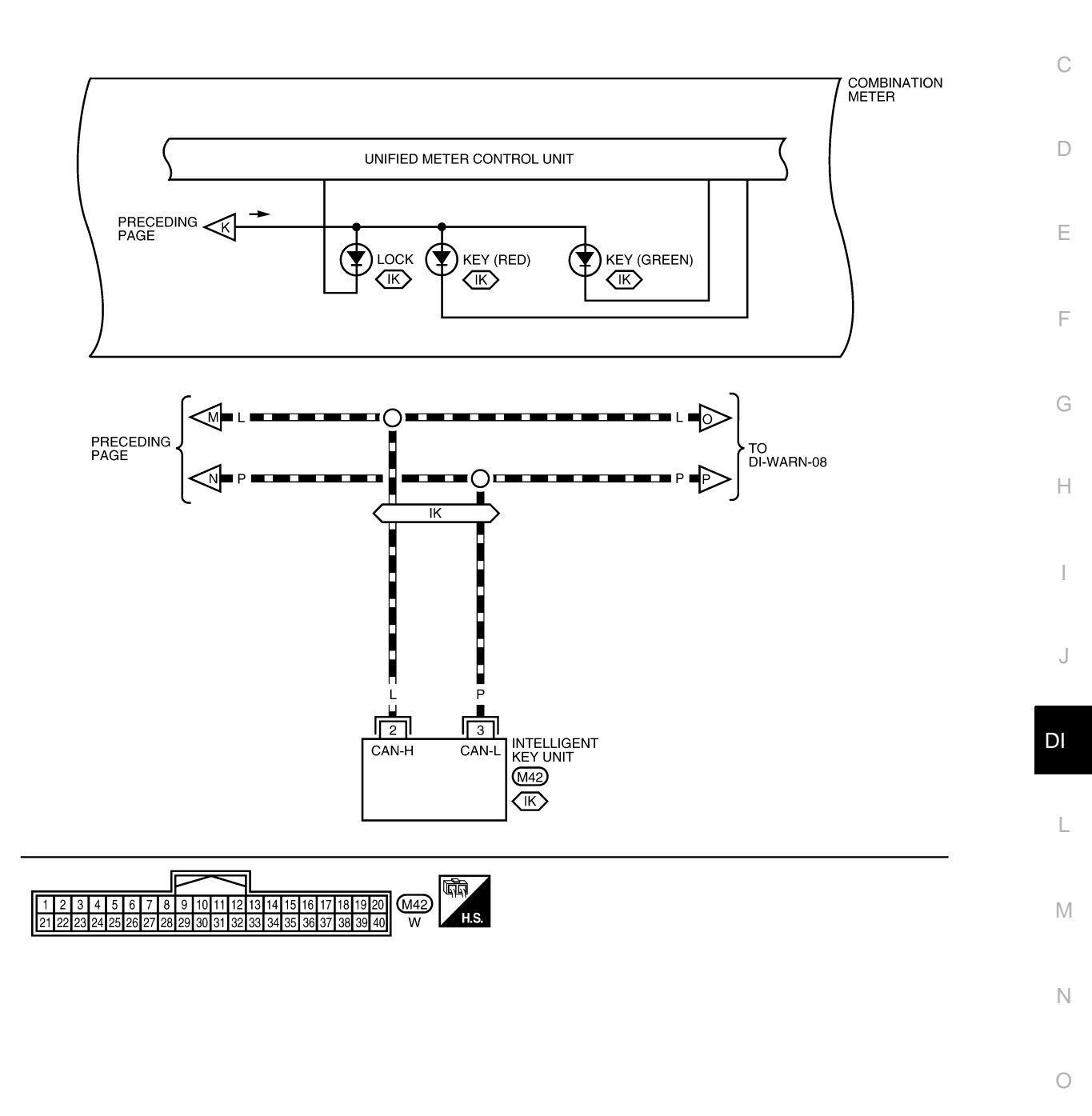

WKWA5424E

Ρ

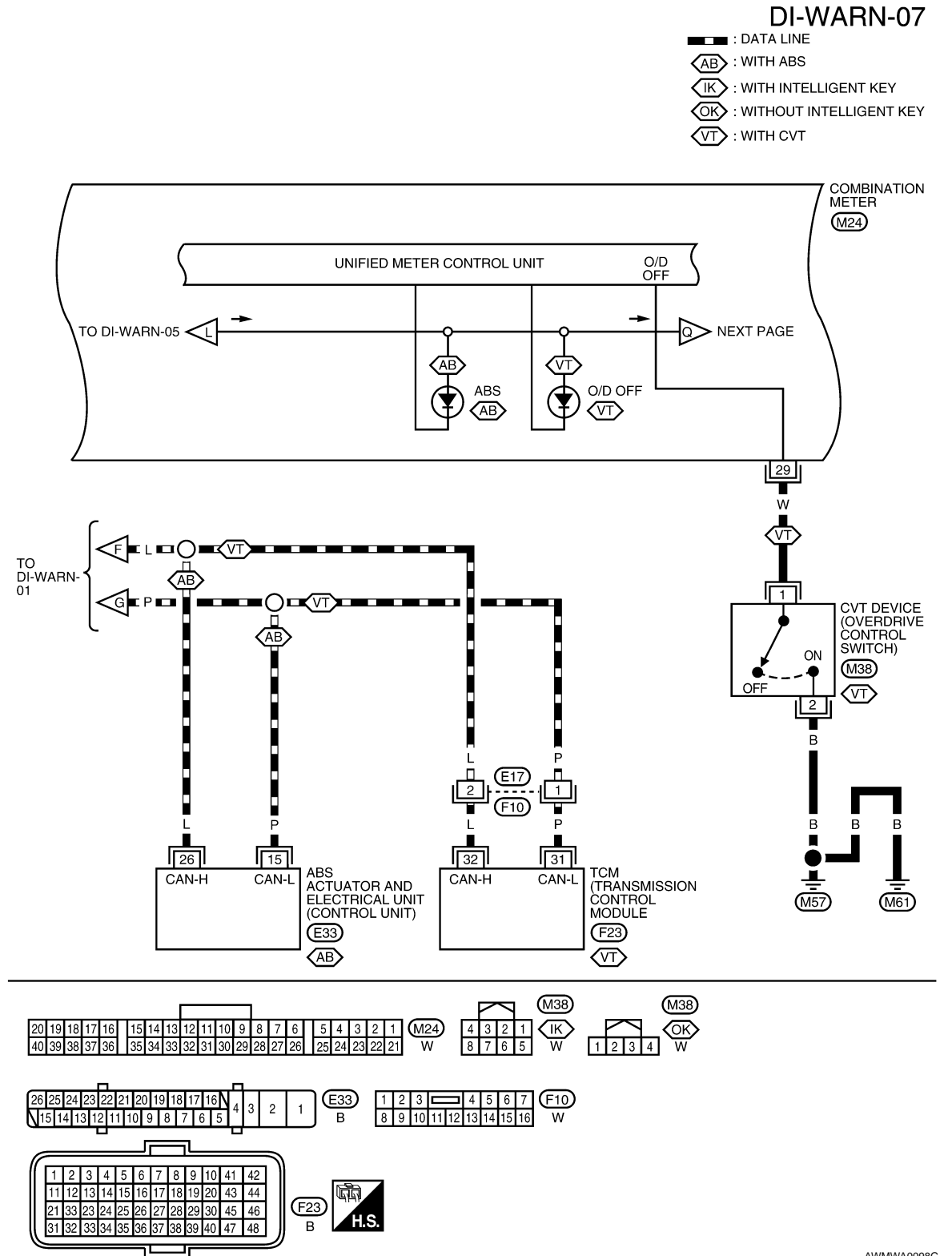

AWMWA0098G

## < SERVICE INFORMATION >

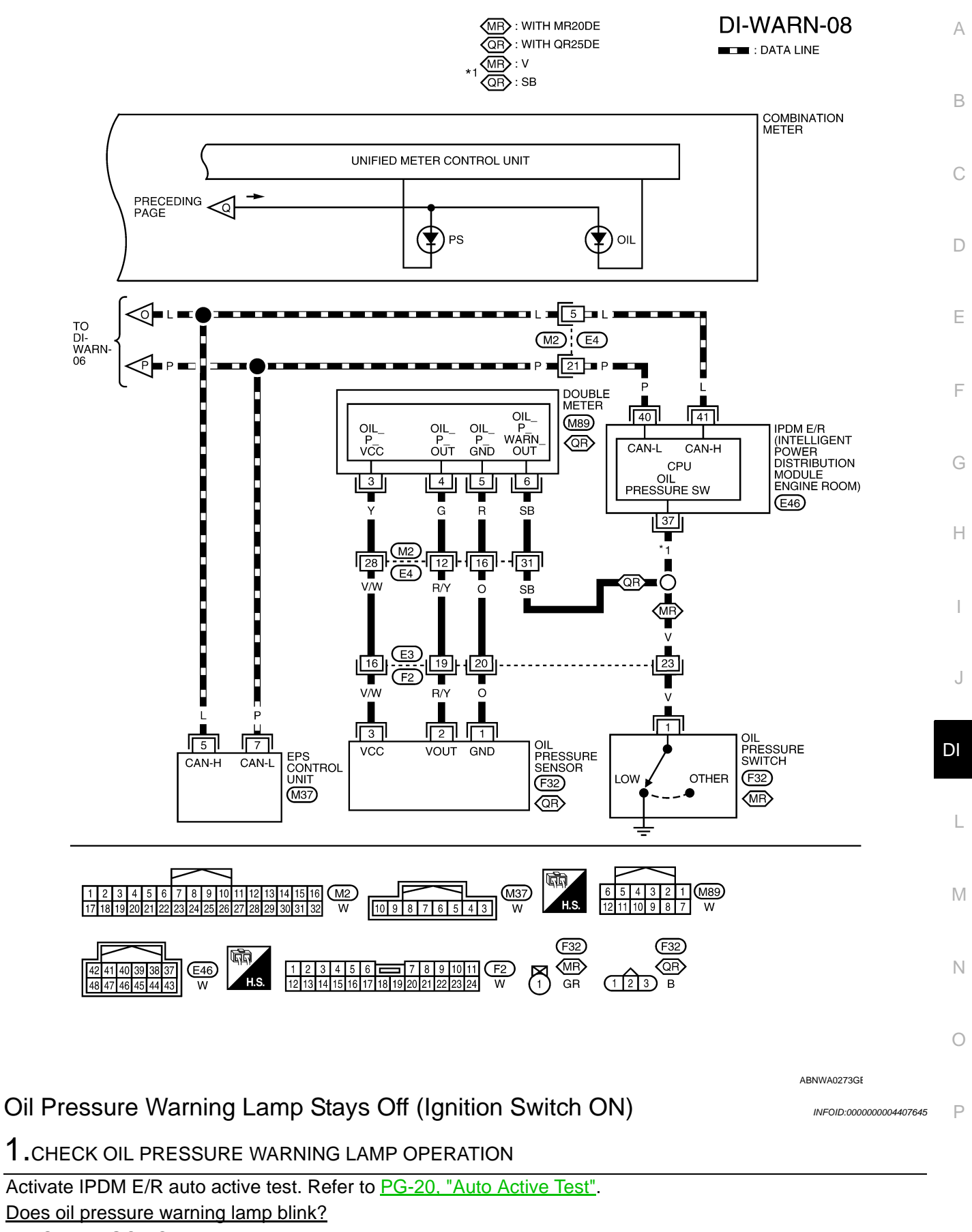

YES >> GO TO 2. NO >> GO TO 5.

## < SERVICE INFORMATION >

## 2.CHECK IPDM E/R INPUT SIGNAL

- 1. Turn ignition switch ON.
- 2. Check voltage between IPDM E/R harness connector and ground.

|                       | Terminals |        |                |              |  |  |
|-----------------------|-----------|--------|----------------|--------------|--|--|
| (                     | +)        |        | Condition      | Voltage (Ap- |  |  |
| IPDM E/R<br>connector | Terminal  | ()     |                | prox.)       |  |  |
| E46                   | 37        | Ground | Engine stopped | 0V           |  |  |

#### OK or NG

OK >> Replace IPDM E/R. Refer to <u>PG-27, "Removal and</u> <u>Installation of IPDM E/R"</u>.

NG >> GO TO 3.

**3.**CHECK OIL PRESSURE CIRCUIT

- Disconnect IPDM E/R connector and oil pressure switch connector (with MR20DE) or double meter connector (with QR25DE).
- Check continuity between IPDM E/R harness connector E46 (A) terminal 37 and oil pressure switch harness connector F32 (B) terminal 1 (with MR20DE) or double meter connector M89 (C) terminal 6 (with QR25DE).

#### With MR20DE

37 - 1

: Continuity should exist

## With QR25DE

#### 37 - 6

: Continuity should exist

OK or NG

OK >> With MR20DE, GO TO 4. With QR25DE, refer to DI-27, "Oil Pressure Sensor Inspection".

NG >> Repair harness or connector.

**4.**CHECK OIL PRESSURE SWITCH

Check oil pressure switch. Refer to DI-42, "Component Inspection".

#### OK or NG

OK >> Replace IPDM E/R. Refer to PG-27. "Removal and Installation of IPDM E/R".

NG >> Replace oil pressure switch.

**5.**CHECK CAN COMMUNICATION

Select "METER/M&A" on CONSULT-III, and perform self-diagnosis of combination meter.

Self-diagnostic results content

No malfunction detected>> GO TO 6.

Malfunction detected>> Check applicable parts, and repair or replace as necessary.

**6.**CHECK COMBINATION METER INPUT SIGNAL

Select "METER/M&A" on CONSULT-III. Operate ignition switch with "OIL W/L" of "DATA MONITOR" and check operation status.

"OIL W/L" When ignition switch is in ON : ON position (Engine stopped.) When engine running : OFF

OK or NG

OK >> Replace combination meter. Refer to <u>IP-12, "Removal and Installation"</u>.

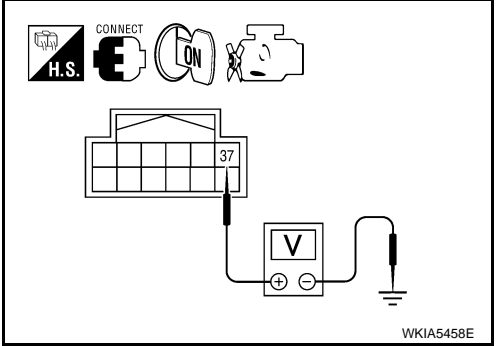

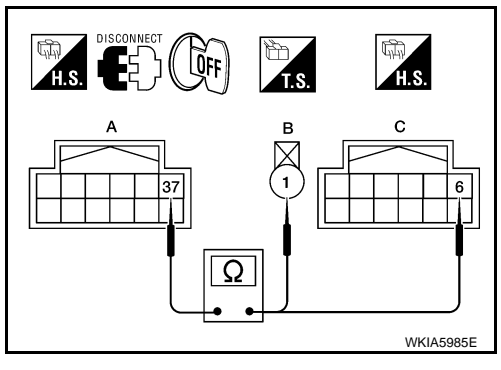

## **DI-40**

| < SERVICE INFORMATION >                                                                                                    |                     |
|----------------------------------------------------------------------------------------------------|---------------------|
| NG >> GO TO 7.                                                                                                    | _                   |
| 7.CHECK BCM INPUT SIGNAL                                                                                                    | A                   |
| Select "BCM" on CONSULT-III. Then select "SIGNAL BUFFER". Operate ignition switch with "OIL PRES SW" of "DATA MONITOR" and check operation status.                                                                          | <mark>ड</mark><br>В |
| "OIL PRESS SW"                                                                                                    |                     |
| When ignition switch is in ON :ON position (Engine stopped.)                                                                                                    | С                   |
| When engine running : OFF                                                                                                    |                     |
| OK or NG                                                                                                    | D                   |
| OK >> Replace BCM. Refer to <u>BCS-17</u> , "Removal and Installation of BCM".                                                                                                    |                     |
| Oil Prossure Warping Lamp Doos Not Turp Off (Oil Prossure Is Normal)                                                                                                    | Е                   |
|                                                                                                    | i46                 |
| NOTE:<br>For oil pressure inspection, refer to <u>LU-5, "Inspection"</u> (MR20DE) or <u>LU-16, "Inspection"</u> (QR25DE).<br>1.CHECK OIL PRESSURE WARNING LAMP OPERATION                                                    | F                   |
| Activate IPDM E/R auto active test. Refer to PG-20, "Auto Active Test".                                                                                                    | _                   |
| Does oil pressure warning lamp blink?                                                                                                    | G                   |
| YES >> GO TO 2.                                                                                                    |                     |
| 2 CHECK IPDM E/P OLITPLIT SIGNAL                                                                                                    | Н                   |
|                                                                                                    | _                   |
| <ol> <li>Disconnect oil pressure switch connector (with MR20DE) or double meter connector (with QR25DE).</li> <li>Turn ignition switch ON.</li> <li>Check voltage between oil pressure switch barness connector.</li> </ol> |                     |
| F32 (A) terminal 1 (with MR20DE) or double meter connector<br>M89 (B) terminal 6 (with QR25DE) and ground.                                                                                                    | J                   |
|                                                                                                    |                     |
| 1 - ground : Battery voltage                                                                                                    |                     |
| With QR25DE                                                                                                    | L                   |
| 6 - ground : Battery voltage                                                                                                    |                     |
| OK or NG WKIA5986E                                                                                                    | <br>N/I             |
| <ul> <li>OK &gt;&gt; With MR20DE, GO TO 3. With QR25DE, refer to <u>DI-27, "Oil Pressure Sensor Inspection"</u>.</li> <li>NG &gt;&gt; GO TO 4.</li> </ul>                                                                   | IVI                 |
| 3.CHECK OIL PRESSURE SWITCH                                                                                                    | N                   |
| <ol> <li>Turn ignition switch OFF.</li> <li>Check oil pressure switch. Refer to <u>DI-42, "Component Inspection"</u>.</li> </ol>                                                                                            |                     |
| OK or NG                                                                                                    | 0                   |
| NG >> Replace IPDM E/R. Refer to <u>PG-27, "Removal and Installation of IPDM E/R"</u> .<br>NG >> Replace oil pressure switch.                                                                                               |                     |
| 4. CHECK OIL PRESSURE CIRCUIT                                                                                                    | Р                   |
| <ol> <li>Disconnect IPDM E/R connector and oil pressure switch connector (with MR20DE) or double meter connector (with QR25DE).</li> </ol>                                                                                  | <br>)-              |

#### < SERVICE INFORMATION >

Check continuity between IPDM E/R harness connector E46 (A) terminal 37 and oil pressure switch harness connector F32 (B) terminal 1 (with MR20DE) or double meter connector M89 (C) terminal 6 (with QR25DE).

| With MR20DE |  |
|-------------|--|
| 37 - 1      |  |

: Continuity should exist

With QR25DE

37 - 6

: Continuity should exist

OK or NG

OK >> Replace IPDM E/R. Refer to PG-27. "Removal and Installation of IPDM E/R".

NG >> Repair harness or connector.

**5.**CHECK BCM INPUT SIGNAL

Select "BCM" on CONSULT-III. Then select "SIGNAL BUFFER". Operate ignition switch with "OIL PRESS SW" of "DATA MONITOR" and check operation status.

"OIL PRESS SW"When ignition switch is in ON : ON<br/>position (Engine stopped.)When engine running : OFF

#### <u>OK or NG</u>

OK >> Replace BCM. Refer to <u>BCS-17</u>, "Removal and Installation of BCM".

NG >> Replace IPDM E/R. Refer to PG-27. "Removal and Installation of IPDM E/R".

## **Component Inspection**

OIL PRESSURE SWITCH

Check continuity between oil pressure switch and ground.

| Condition      | Oil pressure [kPa (bar, kg/cm <sup>2</sup> , psi)] | Continuity |
|----------------|----------------------------------------------------|------------|
| Engine stopped | Less than 29 (0.3, 0.3, 4)                         | Yes        |
| Engine running | More than 29 (0.3, 0.3, 4)                         | No         |

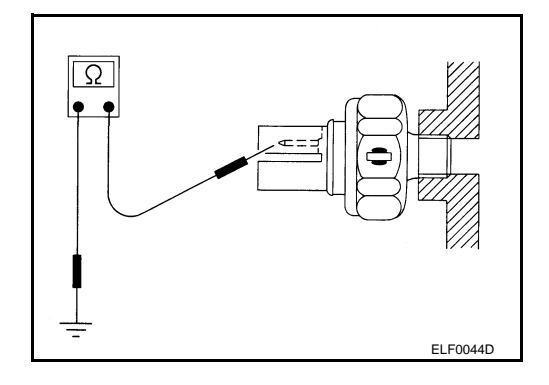

INFOID:000000004407647

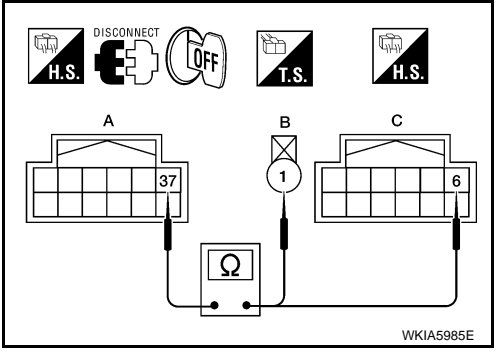

## **CVT INDICATOR**

## < SERVICE INFORMATION >

## CVT INDICATOR

## System Description

INFOID:000000004407648

The TCM receives CVT indicator signals from the park/neutral position (PNP) switch. The TCM then sends CVT position indicator signals to the combination meter via CAN communication lines. The combination meter indicates the received shift position.

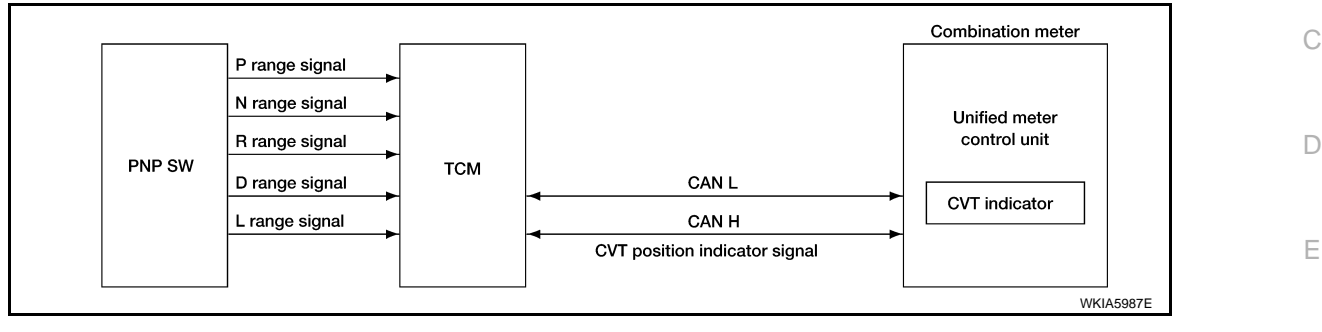

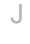

F

Н

L

Μ

Ν

Ο

Ρ

А

## **CVT INDICATOR**

FUSE BLOCK (J/B)

M4)

CAN-L

10

Р

REFER TO "PG-POWER".

IGNITION SWITCH

ACC OR ON

ð

12P

GR

0 23

ACC

UNIFIED METER CONTROL UNIT (WITH CVT INDICATOR) CAN-H

9

10A

6

< SERVICE INFORMATION >

Wiring Diagram - CVTIND -

BATTERY

Q 10A

8P

w

Z

BAT

21

R

в в в

(M57)

GND GND

R

В

19

IGNITION SWITCH

ON OR START

ð

5P

Р

2

IGN

10A

14

INFOID:000000004407649

#### **DI-CVTIND-01** : DATA LINE

COMBINATION METER M24

то

⋑

DI-CVTIND-03

1P 2P 3P 4P 5P 6P 7P M4 8P 9P 10P 11P 12P 13P 14P 15P 16P W 20 19 18 17 16 15 14 13 12 11 10 9 8 7 6 5 4 3 2 1 (M24) 40 39 38 37 36 35 34 33 32 31 30 29 28 27 26 25 24 23 22 21 W

TO LAN-CAN

AWMWA0100G

## DI-CVTIND-02

А

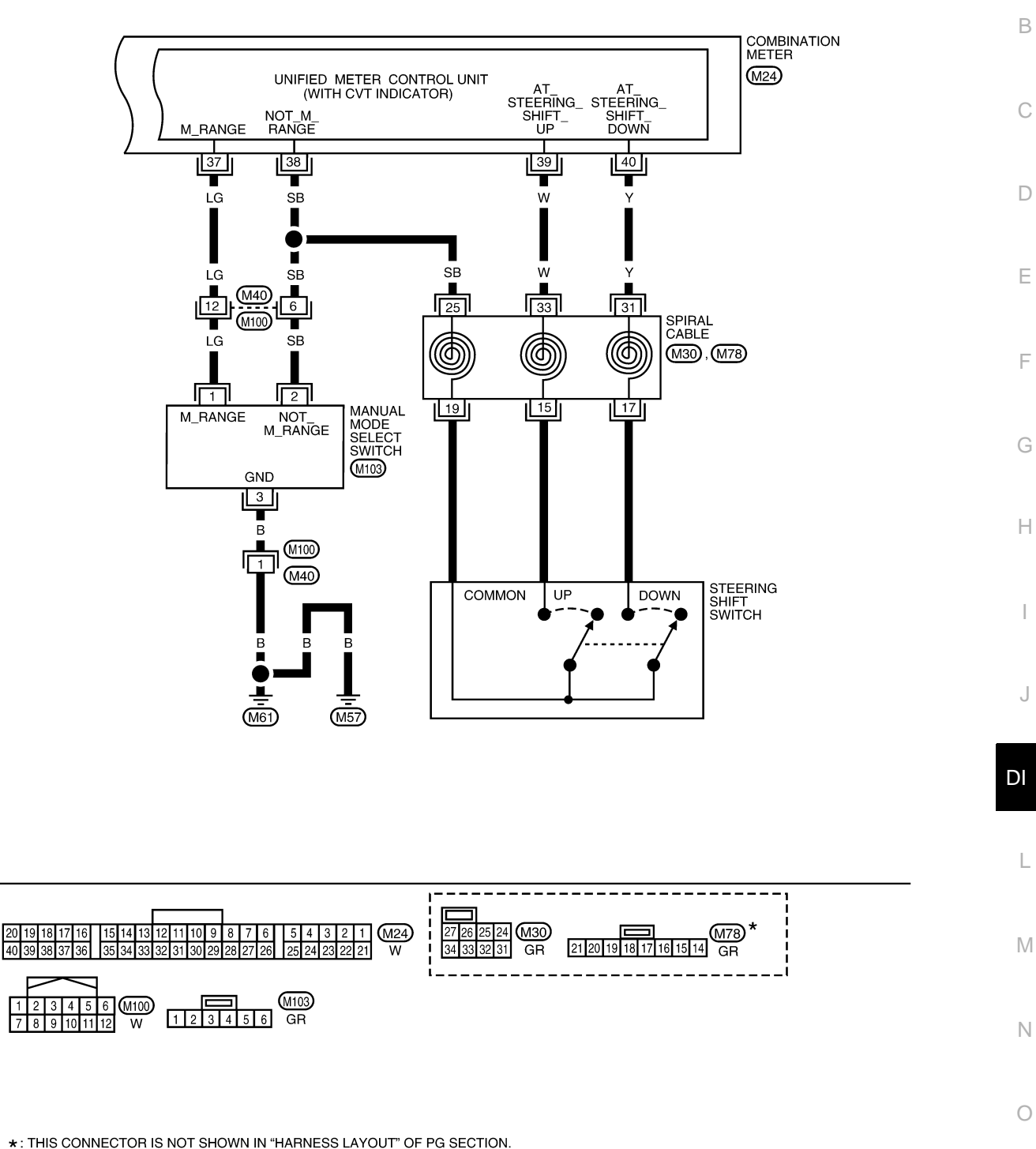

AWMWA0101G

Ρ

## **CVT INDICATOR**

## < SERVICE INFORMATION >

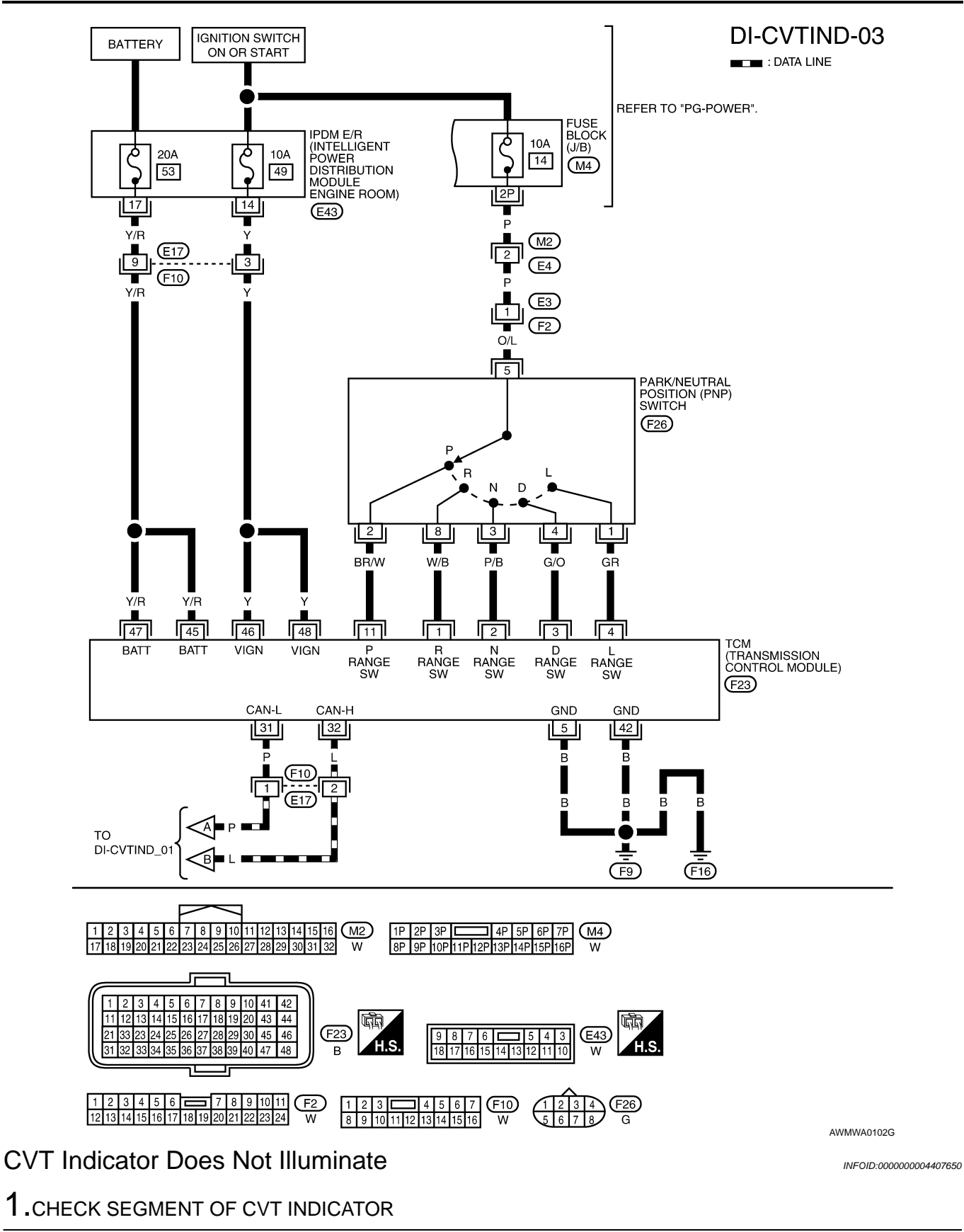

## **CVT INDICATOR**

#### < SERVICE INFORMATION >

Perform self-diagnosis of combination meter. Refer to <u>DI-13, "Self-</u> <u>Diagnosis Mode of Combination Meter"</u>.

#### Are all segments displayed?

YES >> GO TO 2.

NO >> Replace combination meter. Refer to <u>IP-12, "Removal</u> <u>and Installation"</u>.

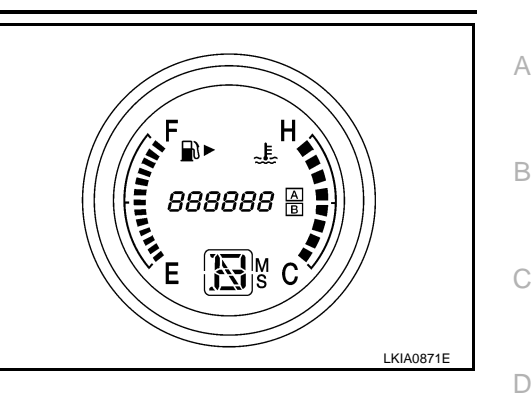

E

F

Μ

Ν

Ρ

2. CHECK COMBINATION METER (CONSULT-III)

- 1. Connect CONSULT-III.
- Select "METER/M&A" on CONSULT-III, and perform self-diagnosis of combination meter. Refer to <u>DI-14</u>, <u>"CONSULT-III Function (METER/M&A)"</u>.

#### Self-diagnostic results content

No malfunction detected>> GO TO 3. Malfunction detected>> Check applicable parts, and repair or replace as necessary.

## ${ m 3.}$ CHECK COMBINATION METER INPUT SIGNAL

Use "DATA MONITOR" of "METER/M&A" on CONSULT-III. Confirm each indication on the monitor while operating the CVT selector lever.

| CONSULT-III display | Switch operation                                                                                                    | Operation status |
|---------------------|----------------------------------------------------------------------------------------------------|------------------|
|                     | P range position                                                                                                    | ON               |
| P RANGE IND         | Except for P range position                                                                                                    | OFF              |
|                     | R range position                                                                                                    | ON               |
|                     | Switch operationOperation statusPrange positionONExcept for P range positionOFFR range positionONExcept for R range positionOFFA range positionONExcept for N range positionOFFO range positionOFFO range positionOFFC range positionONExcept for D range positionOFFI range positionONExcept for D range positionOFFI range positionONExcept for L range positionOFF |                  |
|                     | N range position                                                                                                    | ON               |
|                     | Except for N range position                                                                                                    | OFF              |
|                     | D range position                                                                                                    | ON               |
|                     | Except for D range position                                                                                                    | OFF              |
|                     | L range position                                                                                                    | ON               |
|                     | Except for L range position                                                                                                    | OFF              |

#### <u>OK or NG</u>

OK >> Replace combination meter. Refer to <u>IP-12, "Removal and Installation"</u>.

NG >> GO TO 4.

**4.**CHECK SELF-DIAGNOSIS RESULTS OF TCM

Perform self-diagnosis of TCM. Refer to CVT-47, "CONSULT-III Function (TRANSMISSION)".

OK or NG

- OK >> Check TCM input/output signal. Repair or replace malfunctioning part, if necessary. Refer to <u>CVT-</u> <u>45, "TCM Input/Output Signal Reference Value"</u>.
- NG >> Check applicable part, and repair or replace as necessary.

# < SERVICE INFORMATION > WARNING CHIME

## Component Parts and Harness Connector Location

INFOID:000000004407651

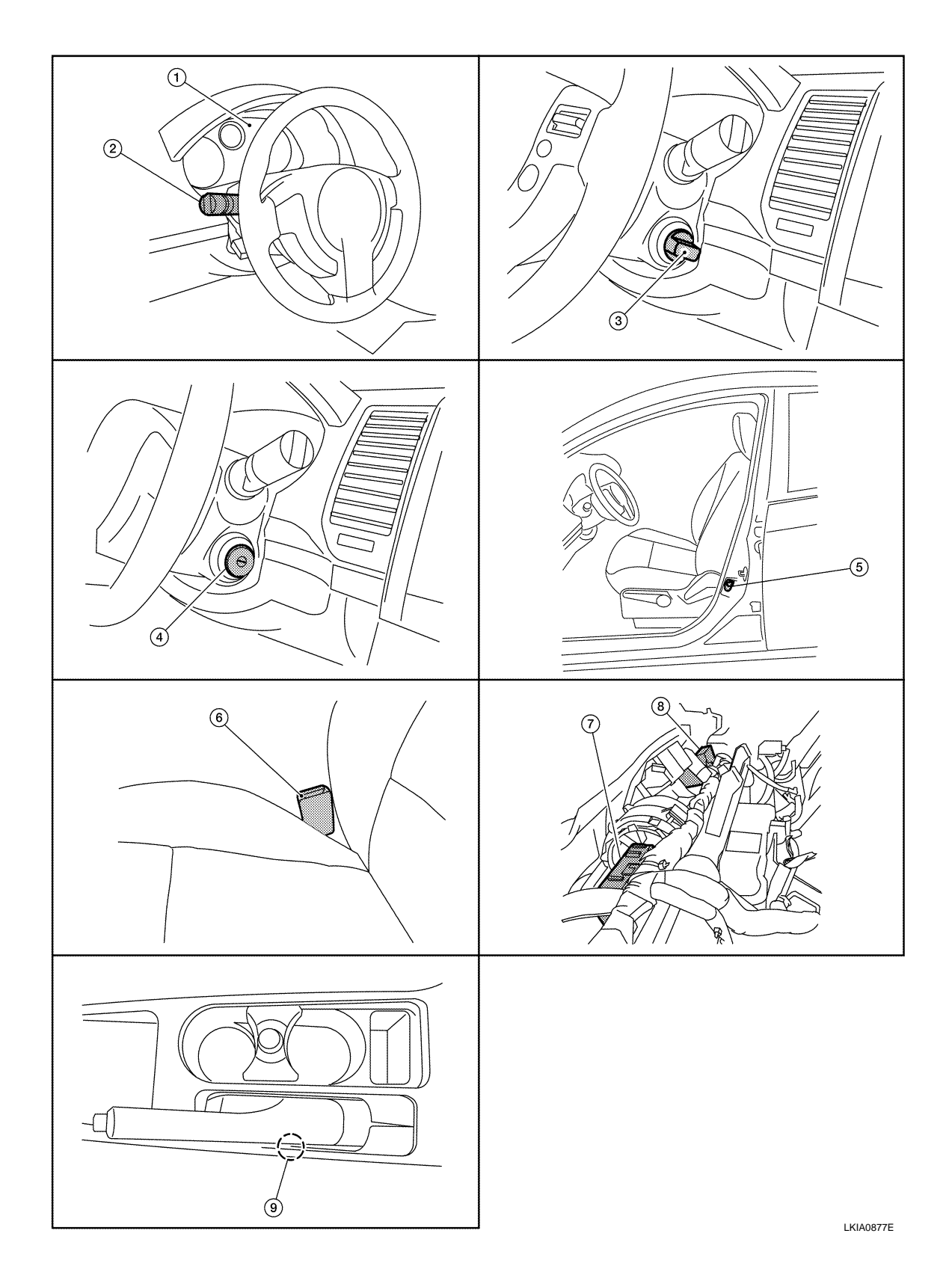

## < SERVICE INFORMATION >

| 1. | Combination meter M24                                       | 2. | Combination switch M28                                        | 3. | Key switch and ignition knob switch<br>M49 (with Intelligent Key) | А |
|----|-------------------------------------------------------------|----|---------------------------------------------------------------|----|-------------------------------------------------------------------|---|
| 4. | Key switch M50 (without Intelligent Key)                    | 5. | Front door switch LH B21                                      | 6. | Seat belt buckle switch LH B16                                    | D |
| 7. | BCM M18, M19, M20 (view with in-<br>strument panel removed) | 8. | Intelligent Key unit M42 (view with instrument panel removed) | 9. | Parking brake switch B24                                          | В |

INFOID:000000004407652

D

Е

F

Н

DI

Ρ

## System Description

- Buzzer for warning chime system is installed in the combination meter.
- The buzzer sounds when combination meter receives buzzer output signal with CAN communication line. ٠

| POWER SUPPLY AND GROUND CIRCUIT                                                    |
|------------------------------------------------------------------------------------|
| Power is supplied at all times                                                     |
| • through 50A fusible link (letter ), located in the fuse and fusible link box)    |
| • to BCM terminal 70,                                                              |
| <ul> <li>through 10A fuse [No. 21, located in the fuse block (J/B)]</li> </ul>     |
| <ul> <li>to BCM terminal 57,</li> </ul>                                            |
| <ul> <li>through 10A fuse [No. 19, located in the fuse block (J/B)]</li> </ul>     |
| <ul> <li>to combination meter terminal 1 and</li> </ul>                            |
| <ul> <li>to key switch (without Intelligent Key) terminal 2,</li> </ul>            |
| <ul> <li>through 10A fuse [No. 9, located in the fuse block (J/B)]</li> </ul>      |
| • to key switch and ignition knob switch (with Intelligent Key) terminals 2 and 4. |
| With ignition switch in the ON or START position, power is supplied                |
| <ul> <li>through 10A fuse [No. 12, located in the fuse block (J/B)]</li> </ul>     |
| • to BCM terminal 38                                                               |
| • through 10A fuse [No. 14. located in the fuse block (J/B)]                       |
| to combination meter terminal 2                                                    |
| Vith ignition guitable in the ACC or ON position, power is supplied                |
| with ignition switch in the ACC of ON position, power is supplied                  |
| • through TUA tuse [No. 6, located in the tuse block (J/B)]                        |

- to combination meter terminal 23.

Ground is supplied

- to BCM terminal 67 and
- to combination meter terminals 3 and 21
- through grounds M57 and M61.

## IGNITION KEY WARNING CHIME (WITHOUT INTELLIGENT KEY)

With the key inserted into the key switch, and the ignition switch in the OFF or ACC position, when driver's door is opened, the warning chime will sound.

- · BCM detects key inserted into the ignition switch, and sends key warning signal to combination meter with L CAN communication line.
- When combination meter receives key warning signal, it sounds warning chime.

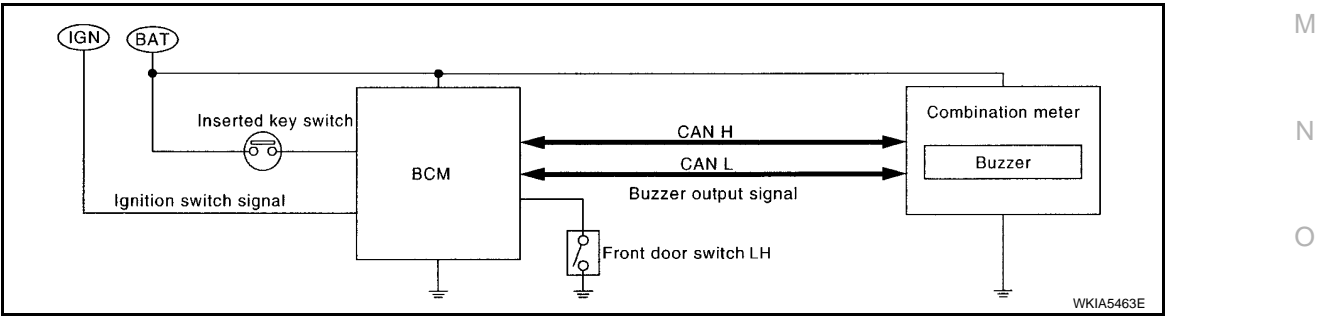

## IGNITION KEY WARNING CHIME (WITH INTELLIGENT KEY)

## When Mechanical Key Is Used

With the key inserted into the key switch, and the ignition switch in the LOCK or ACC position, when driver's door is opened, the warning chime will sound.

 BCM detects key inserted into the ignition switch, and sends key warning signal to combination meter with CAN communication line.

## **DI-49**

#### < SERVICE INFORMATION >

#### · When combination meter receives key warning signal, it sounds warning chime.

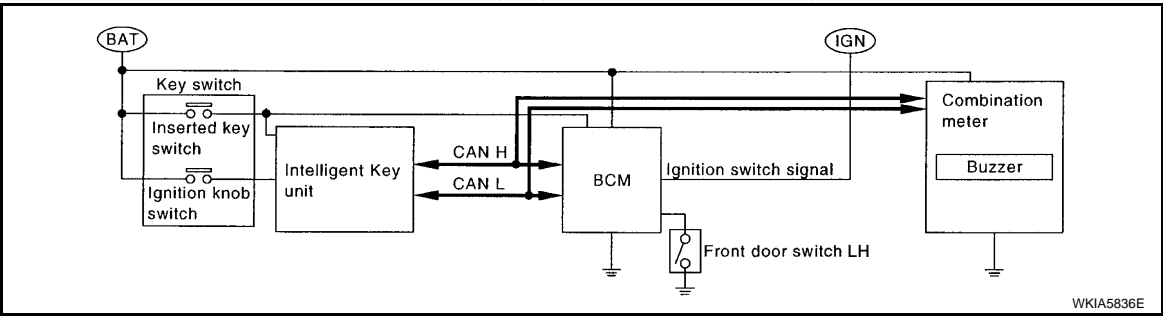

When Intelligent Key Is Carried With The Driver Refer to <u>BL-72</u>, "System Description".

#### LIGHT WARNING CHIME

The warning chime sounds, when driver's door is opened (door switch ON) with lighting switch ON and the ignition switch is in any position other than ON or START.

#### NOTE:

BCM detected lighting switch in the 1st or 2nd position, refer to <u>LT-59</u>. "Combination Switch Reading Function".

- BCM detects headlamps are illuminated, and sends light warning signal to combination meter with CAN communication lines.
- When the combination meter receives light warning signal, it sounds warning chime.

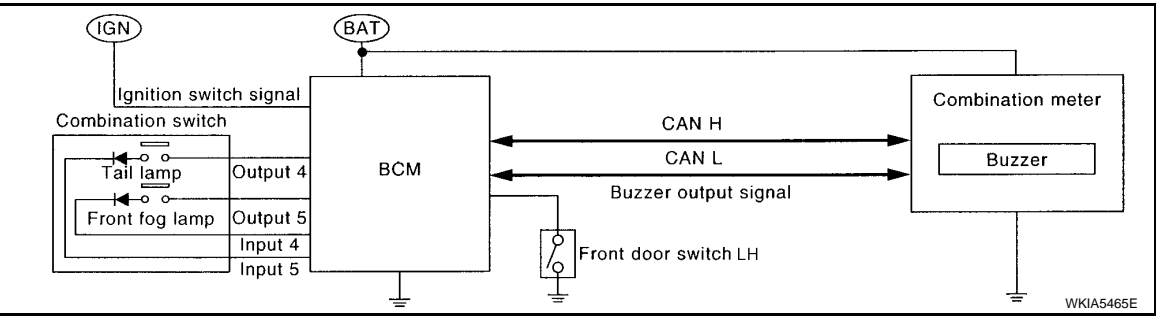

#### SEAT BELT WARNING CHIME

With the ignition switch turned ON and driver's seat belt unfastened, the seat belt warning chime will sound for approximately 6 seconds.

- The combination meter reads an ON/OFF signal from the seat belt buckle switch LH, and transmits the seat belt buckle switch signal to the BCM with CAN communication.
- The BCM detects the ignition switch turned ON and seat belt buckle switch LH ON. And then, transmits the buzzer output signal (seat belt warning chime) to the combination meter with CAN communication.
- When the combination meter receives the buzzer output signal (seat belt warning chime), it sounds the buzzer.

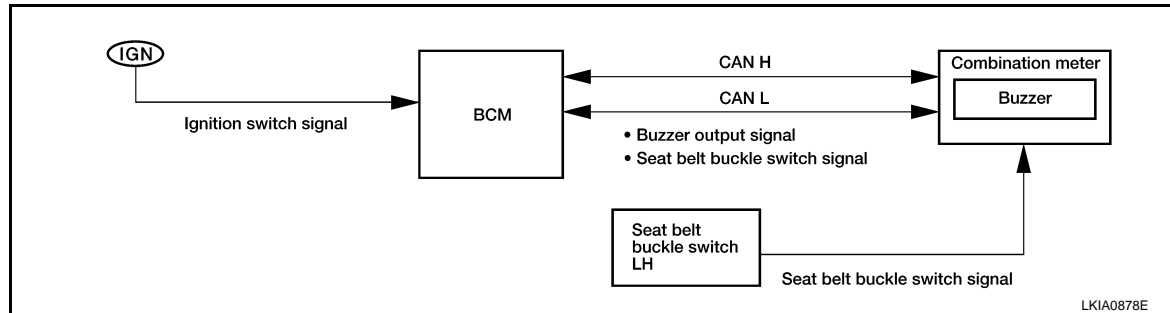

#### PARKING BRAKE WARNING CHIME

The parking brake warning chime sounds when the parking brake is applied and vehicle speed reaches approximately 2 km/h (1 MPH).

• The combination meter receives a parking brake applied signal from the parking brake switch.

#### < SERVICE INFORMATION >

• When the combination meter receives a vehicle speed signal from the ABS actuator and electric unit (control unit) (with ABS), vehicle speed sensor (without ABS or CVT) or the TCM (with CVT, without ABS), it sounds the buzzer.

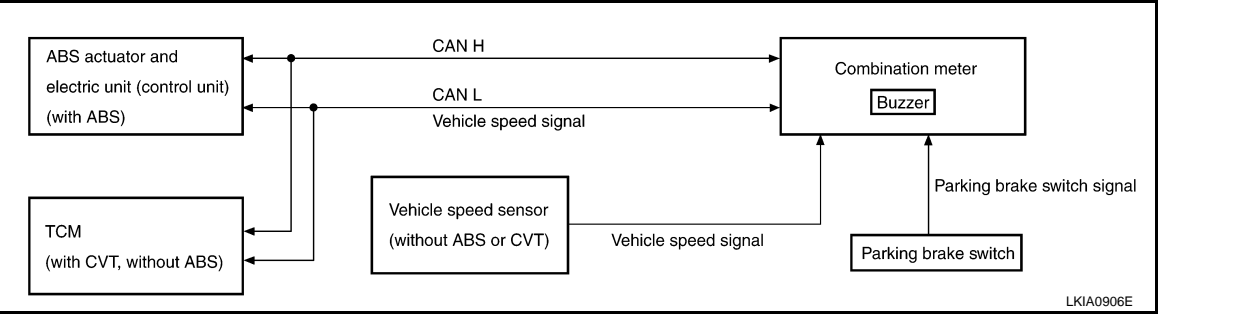

F G

А

В

С

D

Ε

J

L

Μ

Ν

Ο

Ρ

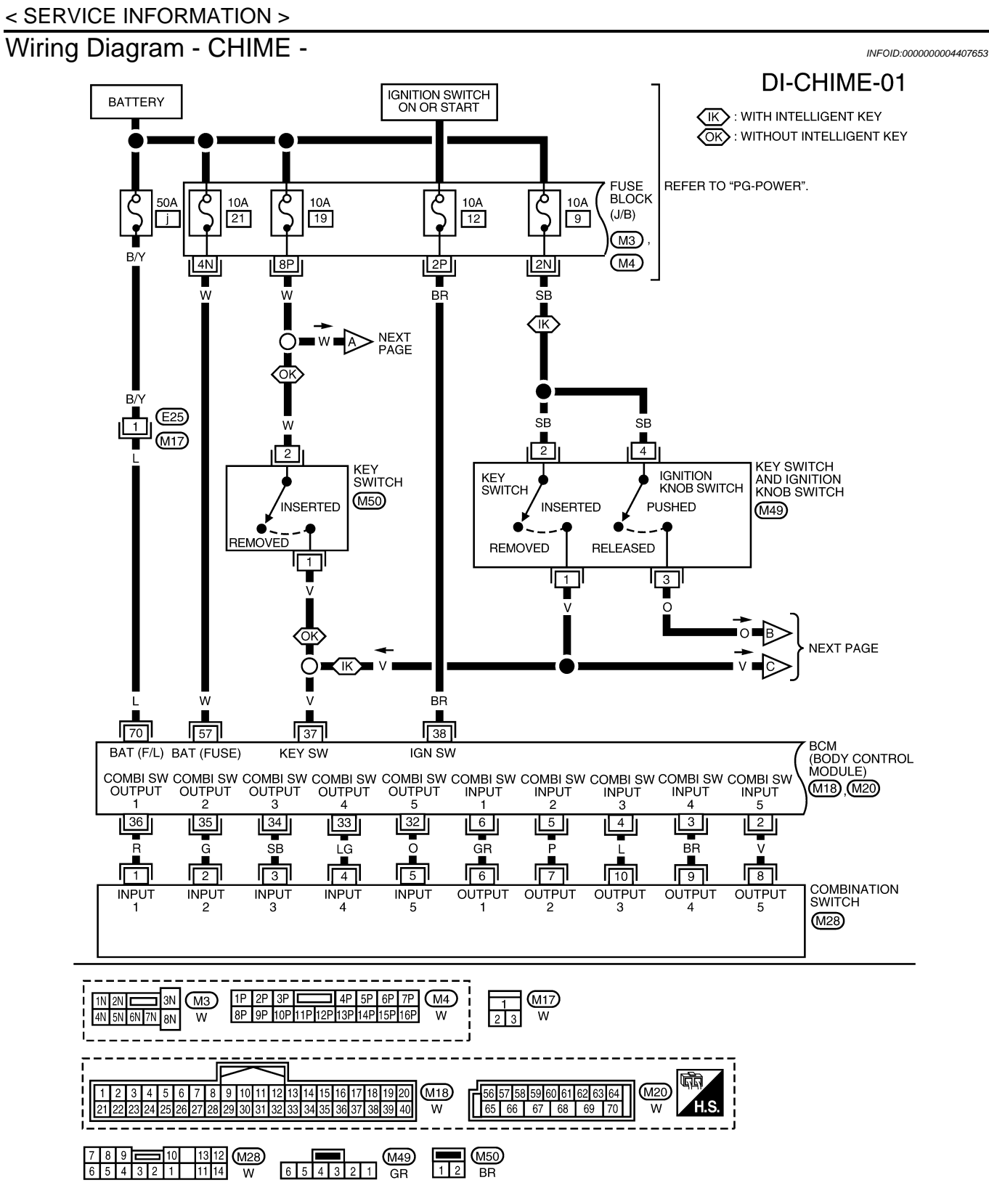

WKWA5429E

## < SERVICE INFORMATION >

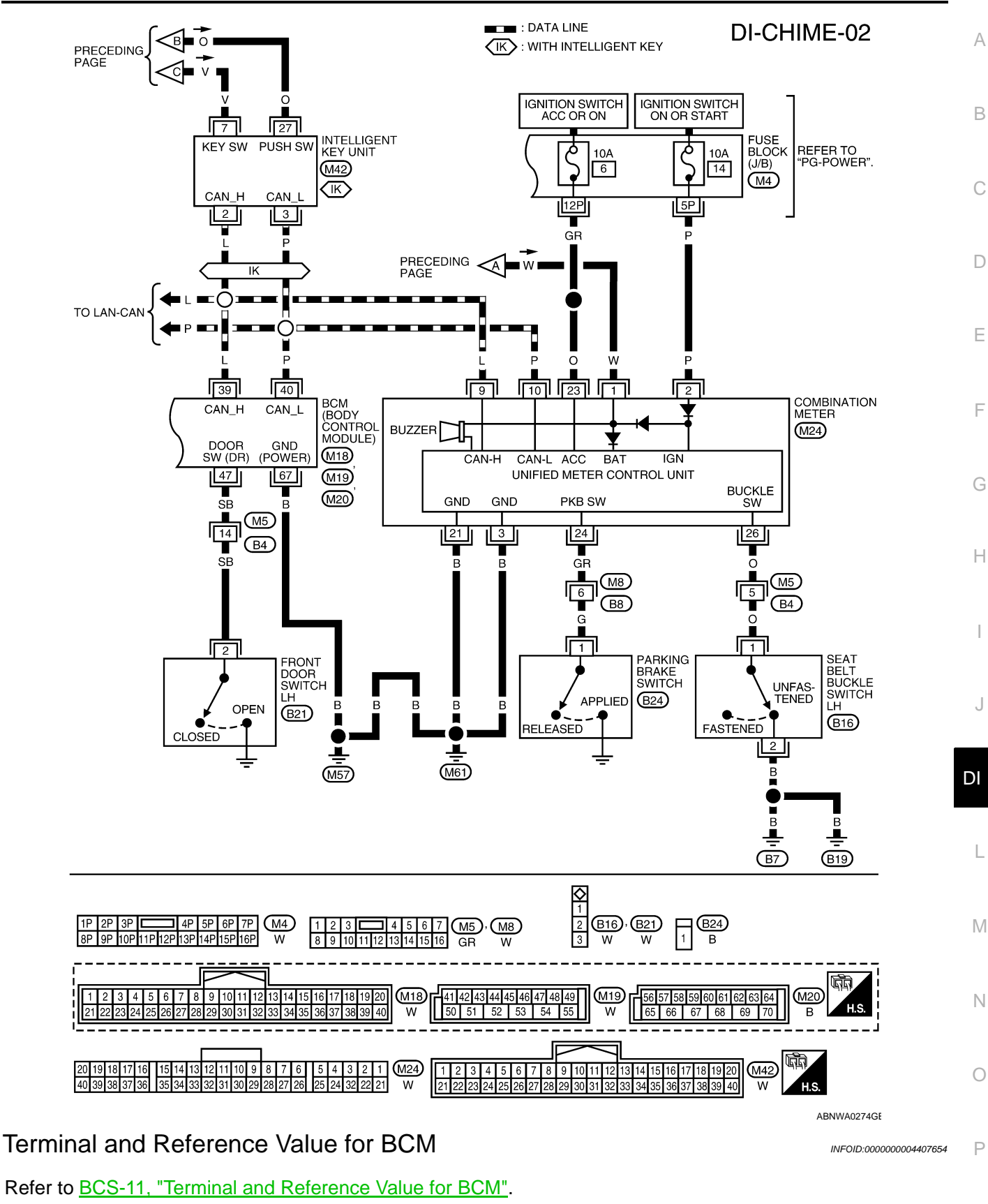

CONSULT-III Function (BCM)

CONSULT-III can display each diagnostic item using the diagnostic test modes shown following.

INFOID:000000004407655

## < SERVICE INFORMATION >

| BCM diagnostic<br>test item | Diagnostic mode       | Description                                                                                                    |
|-----------------------------|-----------------------|----------------------------------------------------------------------------------------------------|
| Inspection by part          | WORK SUPPORT          | Supports inspections and adjustments. Commands are transmitted to the BCM for setting the status suitable for required operation, input/output signals are received from the BCM and received data is displayed. |
|                             | DATA MONITOR          | Displays BCM input/output data in real time.                                                                                                    |
|                             | ACTIVE TEST           | Operation of electrical loads can be checked by sending drive signal to them.                                                                                                    |
|                             | SELF-DIAG RESULTS     | Displays BCM self-diagnosis results.                                                                                                    |
|                             | CAN DIAG SUPPORT MNTR | The result of transmit/receive diagnosis of CAN communication can be read.                                                                                                    |
|                             | ECU PART NUMBER       | BCM part number can be read.                                                                                                    |
|                             | CONFIGURATION         | Performs BCM configuration read/write functions.                                                                                                    |

### DATA MONITOR

#### **Display Item List**

| Monitored item | ALL SIGNALS | SELECTION<br>FROM MENU | Contents                                                    |
|----------------|-------------|------------------------|-------------------------------------------------------------|
| IGN ON SW      | Х           | Х                      | Indicates [ON/OFF] condition of ignition switch.            |
| KEY ON SW      | Х           | Х                      | Indicates [ON/OFF] condition of key switch.                 |
| DOOR SW-DR     | Х           | Х                      | Indicates [ON/OFF] condition of front door switch LH.       |
| LIGHT SW 1ST   | Х           | Х                      | Indicates [ON/OFF] condition of lighting switch.            |
| BUCKLE SW      | Х           | Х                      | Indicates [ON/OFF] condition of seat belt buckle switch LH. |

### ACTIVE TEST

#### **Display Item List**

| Test item           | Malfunction is detected when                                  |  |
|---------------------|---------------------------------------------------------------|--|
| IGN KEY WARN ALM    | This test is able to check key warning chime operation.       |  |
| LIGHT WARN ALM      | This test is able to check light warning chime operation.     |  |
| SEAT BELT WARN TEST | This test is able to check seat belt warning chime operation. |  |

#### SELF-DIAG RESULTS

#### **Display Item List**

| Display item [Code]       | Malfunction is detected when                  |
|---------------------------|-----------------------------------------------|
| CAN communication [U1000] | Malfunction is detected in CAN communication. |

#### NOTE:

If "CAN communication [U1000]" is indicated, go to "LAN system". Refer to LAN-47, "Diagnosis Procedure".

## **Trouble Diagnosis**

INFOID:000000004407656

## HOW TO PERFORM TROUBLE DIAGNOSIS

- 1. Confirm the symptom and customer complaint.
- 2. Understand the outline of system. Refer to DI-49, "System Description".
- 3. Perform the preliminary inspection. Refer to "PRELIMINARY INSPECTION".
- 4. According to symptom chart, repair or replace the cause of the malfunction. Refer to "SYMPTOM CHART".
- 5. Does warning chime system operate normally? If it operates normally, GO TO 6. If not, GO TO 4.
- 6. Inspection End.

#### PRELIMINARY INSPECTION

## DI-54

#### < SERVICE INFORMATION >

| 1 | .CHECK BCM |
|---|------------|
|---|------------|

|                                                                                                    | A |
|----------------------------------------------------------------------------------------------------|---|
| Perform self-diagnosis of BCM. Refer to DI-53, "CONSULT-III Function (BCM)".                                                                                      |   |
| Self-diagnostic results content                                                                                                    |   |
| No malfunction detected>> GO TO 2. Malfunction detected>> Check applicable parts, and repair or replace corresponding parts.<br><b>2.</b> CHECK COMBINATION METER | В |
| Perform self-diagnosis of combination meter. Refer to <u>DI-14, "CONSULT-III Function (METER/M&amp;A)"</u> . Self-diagnostic results content                      | C |
| No malfunction detected>> Inspection End.<br>Malfunction detected>> Check applicable parts, and repair or replace corresponding parts.                            | D |

#### SYMPTOM CHART

| Symptom                                    |                                                                        | Diagnoses/Service procedure                                                                                                    |    |
|--------------------------------------------|------------------------------------------------------------------------|----------------------------------------------------------------------------------------------------|----|
| All warning chime systems do not activate. |                                                                        | Perform <u>DI-55, "Combination Meter Buzzer Circuit Inspection"</u> .<br>If above check is OK, replace BCM. Refer to <u>BCS-17, "Removal</u><br>and Installation of <u>BCM"</u> .                                                            | F  |
|                                            | Without Intelligent Key.                                               | Perform DI-57, "Key Switch Signal Inspection (Without Intelligent Key)".<br>If above check is OK, replace BCM. Refer to <u>BCS-17, "Removal</u> and Installation of BCM".                                                                    | G  |
| Key warning chime does not activate.       | With Intelligent Key, when mechanical key is used.                     | Perform DI-58, "Key Switch and Ignition Knob Switch Signal In-<br>spection (With Intelligent Key, When Mechanical Key Is Used)".<br>If above check is OK, replace BCM. Refer to <u>BCS-17, "Removal</u><br>and Installation of <u>BCM"</u> . | Н  |
|                                            | With Intelligent Key, when Intelligent Key is carried with the driver. | Refer to <u>BL-99</u> , "Trouble Diagnosis Symptom Chart".                                                                                                    |    |
| Light warning chime does not activate.     |                                                                        | Perform <u>DI-60, "Lighting Switch Signal Inspection"</u> .<br>If above check is OK, replace BCM. Refer to <u>BCS-17, "Removal</u><br>and Installation of <u>BCM"</u> .                                                                      | J  |
| Seat belt warning chime does not activate  |                                                                        | Perform <u>DI-60, "Lighting Switch Signal Inspection"</u> .<br>If above check is OK, replace BCM. Refer to <u>BCS-17, "Removal</u><br>and Installation of <u>BCM"</u> .                                                                      | DI |
| Parking brake warnir                       | ng chime does not activate                                             | <ul> <li>Perform the following inspections</li> <li><u>DI-61, "Parking Brake Switch Signal Inspection"</u></li> <li><u>DI-17, "Vehicle Speed Signal Inspection"</u></li> </ul>                                                               | L  |

## **Combination Meter Buzzer Circuit Inspection**

INFOID:000000004407657

Μ

Ν

Ο

F

1. CHECK CHIME OPERATION

1. Select "BUZZER" of "BCM" on CONSULT-III.

2. Perform "LIGHT WARN ALM" or "IGN KEY WARN ALM" of "ACTIVE TEST".

Does chime sound?

YES >> Combination meter buzzer circuit is OK. Return to <u>DI-54, "Trouble Diagnosis"</u>.

NO >> GO TO 2.

2. CHECK COMBINATION METER INPUT SIGNAL

1. Select "METER/M&A" on CONSULT-III.

2. Turn on hazard switch or lighting switch while monitoring "BUZZER" of "DATA MONITOR" and check operation status.

#### "BUZZER"

| While hazard switch or | : ON and OFF repeatedly |
|------------------------|-------------------------|
| lighting switch is ON  |                         |
| Except above           | : OFF                   |

< SERVICE INFORMATION >

#### <u>OK or NG</u>

- OK >> Check battery power supply circuit of combination meter. If OK, replace combination meter. Refer to <u>IP-12, "Removal and Installation"</u>.
- NG >> Replace BCM. Refer to <u>BCS-17, "Removal and Installation of BCM"</u>.

## Front Door Switch LH Signal Inspection

INFOID:000000004407658

## **1.**CHECK BCM INPUT SIGNAL

#### With CONSULT-III

- 1. Select "BCM".
- 2. With "DATA MONITOR" of "BUZZER", confirm "DOOR SW-DR" when the driver's door is operated.

#### "DOOR SW-DR"

When driver's door is opened : ON When driver's door is closed : OFF

### Without CONSULT-III

Check voltage between BCM harness connector and ground.

| _                     |               |        |                            |                 |           |
|-----------------------|---------------|--------|----------------------------|-----------------|-----------|
|                       | Terminals     |        |                            |                 |           |
| (+)                   |               | -      |                            |                 |           |
| BCM<br>con-<br>nector | Termi-<br>nal | (–)    | Condition                  | (Approx.)       |           |
| M19                   | 47            | Ground | Driver's door<br>is opened | 0               |           |
| WI 3                  | -17           | Cround | Driver's door<br>is closed | Battery voltage | PKIC0719E |

OK or NG

OK >> Front door switch LH signal is OK. Return to <u>DI-54, "Trouble Diagnosis"</u>.

NG >> GO TO 2.

## 2.check front door switch LH circuit

- 1. Turn ignition switch OFF.
- 2. Disconnect BCM connector and front door switch LH connector.
- Check continuity between BCM harness connector (A) and front door switch LH harness connector (B).

|           | A        |           | Continuity |            |
|-----------|----------|-----------|------------|------------|
| Connector | Terminal | Connector | Terminal   | Continuity |
| M19       | 47       | B21       | 2          | Yes        |

Check continuity between BCM harness connector (A) and ground.

| <b>(F) E</b> D 🖻 | H.S.      |
|------------------|-----------|
|                  | В         |
|                  |           |
|                  |           |
|                  | PKIC0720E |

|                    | A  |        | Continuity |  |
|--------------------|----|--------|------------|--|
| Connector Terminal |    | Ground | Continuity |  |
| M19                | 47 |        | No         |  |

OK or NG

OK >> GO TO 3.

NG >> Repair harness or connector.

3.CHECK FRONT DOOR SWITCH LH

Check front door switch LH. Refer to DI-62, "Electrical Component Inspection".

## DI-56

| < SERVICE                                                                                                    | INFORM                                                  | ATION >                              |                               |                     |                                     |    |
|----------------------------------------------------------------------------------------------------|---------------------------------------------------------|--------------------------------------|-------------------------------|---------------------|-------------------------------------|----|
| OK or NG         OK       >> Replace BCM. Refer to BCS-17, "Removal and Installation of BCM".         NG       >> Replace front door switch LH. |                                                         |                                      |                               |                     | A                                   |    |
| Key Swite                                                                                                    | ch Signa                                                | l Inspect                            | ion (Without Inf              | telligent Key)      | INF0ID:00000004407659               | В  |
| 1.снеск                                                                                                    | FUSE                                                    |                                      |                               |                     |                                     |    |
| Check if the<br>OK or NG                                                                                                    | e key switch                                            | n 10A fuse                           | [No. 19, located in t         | the fuse block (J/  | B)] is blown.                       | С  |
| NG >>                                                                                                    | Be sure to                                              | repair the                           | cause of malfunctic           | on before installin | ig new fuse. Refer to <u>PG-3</u> . | D  |
|                                                                                                    |                                                         | T SIGNAL                             |                               |                     |                                     |    |
| 1. Select '<br>2. With "D                                                                                                    | "BCM".<br>ATA MONI                                      | TOR" of "B                           | UZZER", confirm "ł            | KEY ON SW" who      | en the key is operated.             | E  |
| "KE                                                                                                    | Y ON SW                                                 |                                      |                               |                     |                                     | F  |
| Whe<br>nitic                                                                                                    | en key is ir<br>on key cyli                             | serted into<br>nder                  | o ig- :ON                     |                     |                                     |    |
| Whe                                                                                                    | en key is r                                             | emoved fro                           | om : OFF                      |                     |                                     | G  |
| igni                                                                                                    |                                                         | Inder                                |                               |                     |                                     | Ц  |
| Without<br>Check volta                                                                                                    | CONSULT                                                 | <b>-III</b><br>n BCM hari            | ness connector and            | l ground.           |                                     |    |
|                                                                                                    | Trantati                                                |                                      | 1                             | -                   |                                     | Ι  |
| (+                                                                                                    | -)                                                      |                                      |                               | Voltage             |                                     |    |
| BCM<br>connector                                                                                                    | Terminal                                                | (-)                                  | Condition                     | (Approx.)           |                                     | J  |
| M18                                                                                                    | 37                                                      | Ground                               | Key is inserted               | Battery voltage     |                                     |    |
|                                                                                                    |                                                         |                                      | Key is removed                | 0 V                 |                                     | DI |
| OK >>                                                                                                    | Key switch                                              | n signal is C                        | DK. Return to <u>DI-54</u>    | , "Trouble Diag-    | PKIC0721E                           | L  |
| NG >>                                                                                                    | GO TO 3.                                                |                                      |                               |                     |                                     |    |
| 3.CHECK                                                                                                    | KEY SWIT                                                | СН                                   |                               |                     |                                     | М  |
| <ol> <li>Turn ig</li> <li>Disconi</li> <li>Check</li> </ol>                                                                                     | nition switc<br>nect key sv<br>continuity b             | h OFF.<br>vitch conne<br>petween key | ctor.<br>y switch terminals 1 | and 2.              |                                     | N  |
| Terminals                                                                                                    | ;                                                       | C                                    | ondition                      | Continuity          | 21                                  |    |
| 1 2                                                                                                    | 1 2 When key is inserted into ignition key cylinder Yes |                                      |                               | 0                   |                                     |    |
|                                                                                                    | When ke                                                 | ey is removed                        | from ignition key cylind      | er No               |                                     | )  |
| OK OF NG<br>OK >><br>NG >>                                                                                                    | GO TO 4.<br>Replace k                                   | ey switch.                           |                               |                     | WKIA5837E                           | Ρ  |
| 4.СНЕСК                                                                                                    | KEY SWIT                                                | CH CIRCU                             | ІТ                            |                     |                                     |    |
| 1. Discon                                                                                                    | nect BCM of                                             | connector.                           |                               |                     |                                     |    |

## < SERVICE INFORMATION >

 Check continuity between BCM harness connector (A) and key switch harness connector (B).

|           | A        | Continuity |          |            |  |
|-----------|----------|------------|----------|------------|--|
| Connector | Terminal | Connector  | Terminal | Continuity |  |
| M18       | 37       | M50        | 1        | Yes        |  |

3. Check continuity between BCM harness connector (A) and ground.

| А         |          |        | Continuity |  |
|-----------|----------|--------|------------|--|
| Connector | Terminal | Ground | Continuity |  |
| M18       | 37       | *      | No         |  |

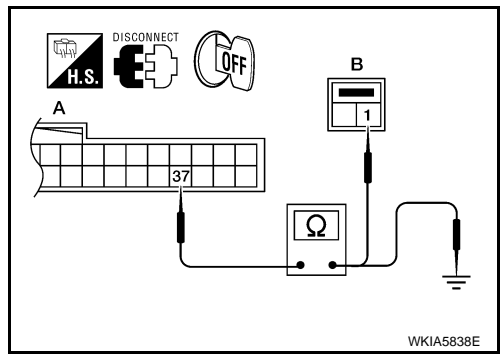

| <u>OK</u> | or | NG |
|-----------|----|----|
|           |    |    |

OK >> GO TO 5.

NG >> Repair harness or connector.

## 5.CHECK KEY SWITCH POWER SUPPLY CIRCUIT

Check voltage between key switch harness connector and ground.

| Te                   |                               |                      |                 |
|----------------------|-------------------------------|----------------------|-----------------|
| (+)                  | ()                            | Voltage<br>(Approx.) |                 |
| Key switch connector | Key switch connector Terminal |                      |                 |
| M50 2                |                               | Ground               | Battery voltage |

## 

## <u>OK or NG</u>

OK >> Replace BCM. Refer to <u>BCS-17, "Removal and Installa-</u> tion of <u>BCM"</u>.

NG >> Repair harness or connector.

Key Switch and Ignition Knob Switch Signal Inspection (With Intelligent Key, When Mechanical Key Is Used)

**1.**CHECK FUSE

Check if the key switch and ignition knob switch 10A fuse [No. 9, located in the fuse block (J/B)] is blown. OK or NG

OK >> GO TO 2.

NG >> Be sure to repair the cause of malfunction before installing new fuse. Refer to <u>PG-3</u>.

2. CHECK BCM INPUT SIGNAL

## With CONSULT-III

1. Select "BCM".

2. With "DATA MONITOR" of "BUZZER", confirm "KEY ON SW" when the key is operated.

"KEY ON SW"When key is inserted into : ON ignition key cylinderWhen key is removed from : OFF ignition key cylinder

Without CONSULT-III

## < SERVICE INFORMATION >

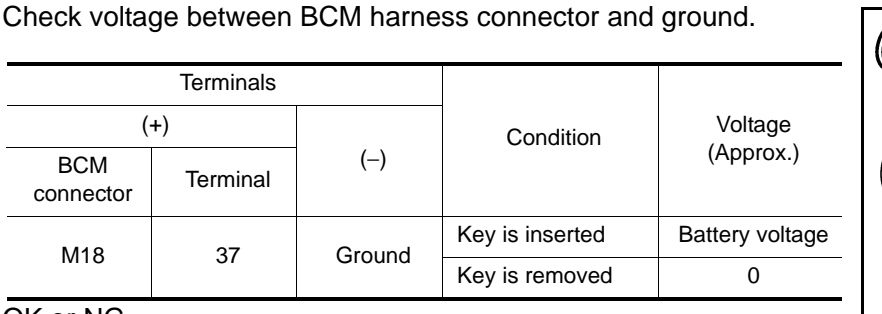

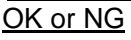

OK >> Key switch and ignition knob switch signal is OK. Return to <u>DI-54, "Trouble Diagnosis"</u>.

3. CHECK KEY SWITCH

- 1. Turn ignition switch OFF.
- 2. Disconnect key switch and ignition knob switch connector.
- 3. Check continuity between key switch and ignition knob switch terminals 1 and 2.

| Term | ninals | Condition                                       | Continuit |
|------|--------|-------------------------------------------------|-----------|
| 1    | 2      | When key is inserted into ignition key cylinder | Yes       |
| 1 2  |        | When key is removed from ignition key cylinder  | No        |
|      |        |                                                 |           |

### <u>OK or NG</u>

OK >> GO TO 4.

NG >> Replace key switch and ignition knob switch.

## **4.**CHECK KEY SWITCH CIRCUIT

| 1. | Disconnect BCM connector. |
|----|---------------------------|
| 1. | Disconnect BCM connector  |

 Check continuity between BCM harness connector (A) and key switch and ignition knob switch harness connector (B).

| А         |               | В                  |            | Continuity |  |
|-----------|---------------|--------------------|------------|------------|--|
| Connector | Terminal      | Connector Terminal |            | Continuity |  |
| M18       | 37            | M49                | 1          | Yes        |  |
| 2 Chaok   | oontinuity ha | tween PCM          | harnaaa ay | n          |  |

Check continuity between BCM harness connector (A) and ground.

|           | A        |        | Continuity |  |
|-----------|----------|--------|------------|--|
| Connector | Terminal | Ground | Continuity |  |
| M18       | 37       |        | No         |  |

## OK or NG

OK >> GO TO 5.

NG >> Repair harness or connector.

**5.**CHECK KEY SWITCH POWER SUPPLY CIRCUIT

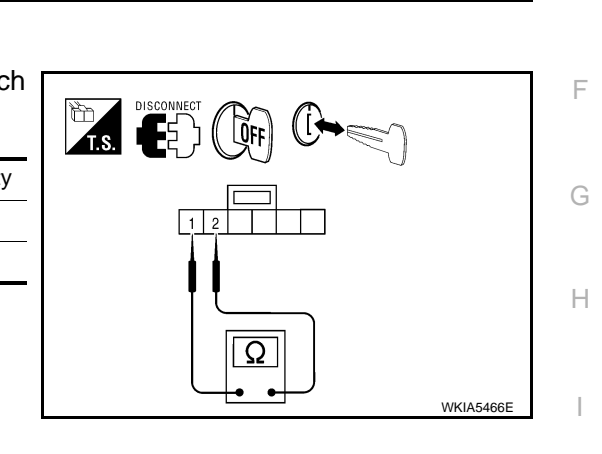

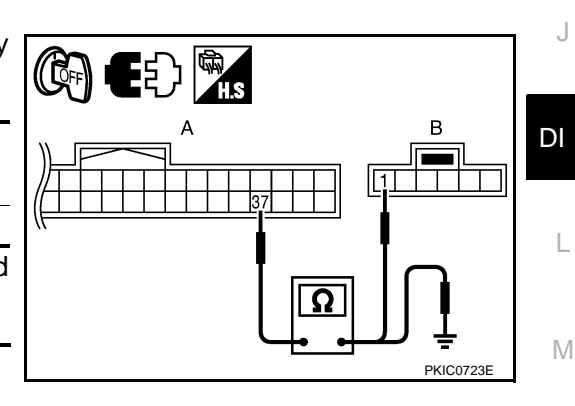

Ν

А

В

D

Ε

PKIC0721E

Р

## < SERVICE INFORMATION >

Check voltage between key switch and ignition knob switch harness connector and ground.

| Те                                               |   |        |                 |
|--------------------------------------------------|---|--------|-----------------|
| (+)                                              |   |        | Voltage         |
| Key switch and ignition<br>knob switch connector |   | (–)    | (Approx.)       |
| M49                                              | 2 | Ground | Battery voltage |

#### OK or NG

- OK >> Replace BCM. Refer to <u>BCS-17, "Removal and Installa-</u> tion of <u>BCM"</u>.
- NG >> Repair harness or connector.

## Lighting Switch Signal Inspection

## **1.**CHECK BCM INPUT SIGNAL

- 1. Select "BCM" on CONSULT-III.
- 2. With "DATA MONITOR" of "BUZZER", confirm "LIGHT SW 1ST" when the lighting switch is operated.

| "LIGHT SW 1ST"                 |       |
|--------------------------------|-------|
| Lighting switch (1st position) | : ON  |
| Lighting switch (OFF)          | : OFF |

#### OK or NG

- OK >> Lighting switch signal is OK. Return to <u>DI-54, "Trouble Diagnosis"</u>.
- NG >> Check the lighting switch. Refer to LT-60, "Combination Switch Inspection".

## Seat Belt Buckle Switch LH Signal Inspection

1.CHECK SEAT BELT BUCKLE SWITCH LH SIGNAL INPUT (BCM)

1. Select "BCM" on CONSULT-III.

2. With "DATA MONITOR" of "BUZZER", confirm "BUCKLE SW" when the seat belt buckle switch LH is operated.

#### "BUCKLE SW"

| When seat belt is fastened   | : OFF |
|------------------------------|-------|
| When seat belt is unfastened | : ON  |

#### OK or NG

OK or NG

OK >> Inspection End. NG >> GO TO 2.

2. CHECK SEAT BELT BUCKLE SWITCH LH SIGNAL INPUT (COMBINATION METER)

- 1. Turn ignition switch ON.
- Check voltage between combination meter harness connector M24 terminal 26 and ground.

|                                   | Terminals |               |                      |                 |  |
|-----------------------------------|-----------|---------------|----------------------|-----------------|--|
| (+                                | ·)        | (–) Condition | Voltage              |                 |  |
| Combination<br>meter<br>connector | Terminal  |               | Condition            | (Approx.)       |  |
| MQA                               | 26        | Ground        | Seat belt fastened   | Battery voltage |  |
| 10124 20                          | 20        | Ground        | Seat belt unfastened | 0               |  |

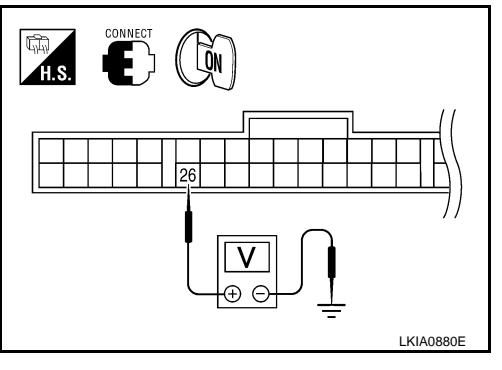

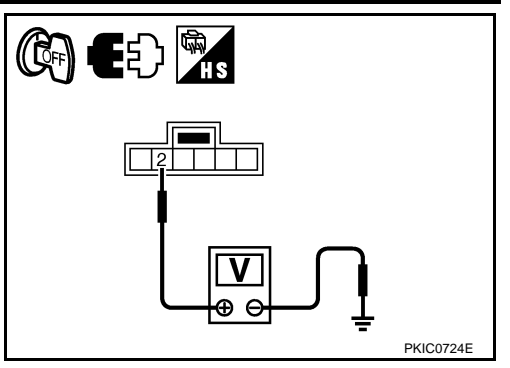

INFOID:000000004407661

INFOID:000000004407662

< SERVICE INFORMATION > OK >> Replace combination meter. Refer to IP-12, "Removal and Installation". NG >> GO TO 3. А **3.**CHECK SEAT BELT BUCKLE SWITCH LH CIRCUIT 1. Turn ignition switch OFF. В Disconnect combination meter connector and seat belt buckle switch LH connector. 2. Check continuity between combination meter harness connector 3. (A) and seat belt buckle switch LH harness connector (B). ŨFF А В B Continuity Terminal Connector Connector Terminal D M24 26 B16 1 Yes Check continuity between combination meter harness connector 4. Ω (A) and ground. Ε А WKIA5839F Continuity Connector Terminal Ground F M24 26 No OK or NG OK >> GO TO 4. NG >> Repair harness or connector. 4.CHECK SEAT BELT BUCKLE SWITCH LH Check seat belt buckle switch LH. Refer to DI-62, "Electrical Component Inspection". OK or NG OK >> Check seat belt buckle switch LH ground circuit. NG >> Replace seat belt buckle switch LH. Parking Brake Switch Signal Inspection INFOID:000000004407663 1. CHECK PARKING BRAKE SWITCH SIGNAL INPUT (COMBINATION METER) 1. Turn ignition switch ON. Check voltage between combination meter harness connector DI 2. ЩП Н.S. M24 terminal 24 and ground. F Terminals (+)Voltage Condition Combination (Approx.) (-) Terminal meter Μ connector Parking brake released Battery voltage M24 24 Ground Parking brake applied 0 Ν WKIA5904F OK or NG >> Replace combination meter. Refer to IP-12, "Removal and Installation". OK NG >> GO TO 2. 2.CHECK PARKING BRAKE SWITCH CIRCUIT Turn ignition switch OFF. 1. Ρ

2. Disconnect combination meter connector and parking brake switch connector.

## < SERVICE INFORMATION >

 Check continuity between combination meter harness connector (A) and parking brake switch harness connector (B).

| A         |          | В         |          | Continuity |
|-----------|----------|-----------|----------|------------|
| Connector | Terminal | Connector | Terminal | Continuity |
| M24       | 24       | B24       | 1        | Yes        |

 Check continuity between combination meter harness connector (A) and ground.

|           | A        |        | Continuity |  |
|-----------|----------|--------|------------|--|
| Connector | Terminal | Ground | Continuity |  |
| M24       | 24       |        | No         |  |

#### OK or NG

OK >> GO TO 3.

NG >> Repair harness or connector.

**3.**CHECK PARKING BRAKE SWITCH

Check parking brake switch. Refer to DI-62, "Electrical Component Inspection".

#### OK or NG

OK >> Check parking brake switch case ground.

NG >> Replace parking brake switch.

## **Electrical Component Inspection**

## FRONT DOOR SWITCH LH

Check continuity between terminal 2 and door switch case ground.

| Ter | minal       | Condition                     | Continuity |
|-----|-------------|-------------------------------|------------|
| 2   | Door switch | When door switch is released. | Yes        |
| 2   | case ground | When door switch is pushed.   | No         |

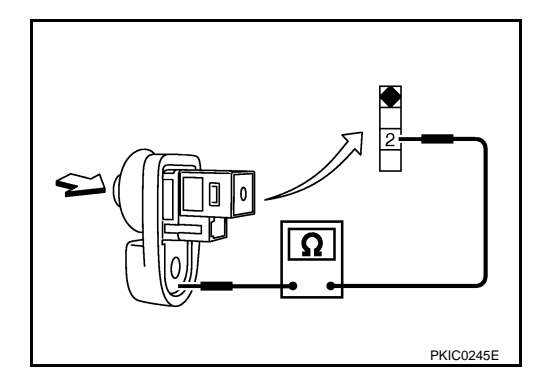

## SEAT BELT BUCKLE SWITCH LH

Check continuity between terminals 1 and 2.

| Ter | minal | Condition                        | Continuity |
|-----|-------|----------------------------------|------------|
| 1   | 2     | When seat belt LH is fastened.   | No         |
|     | Z     | When seat belt LH is unfastened. | Yes        |

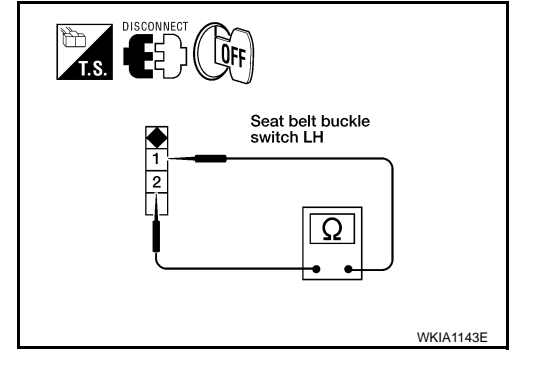

## PARKING BRAKE SWITCH

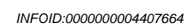

**DI-63** 

## < SERVICE INFORMATION >

Check continuity between terminal 1 and parking brake switch case ground.

| Ter                        | minal                           | Condition                      | Continuity |
|----------------------------|---------------------------------|--------------------------------|------------|
|                            | Parking                         | When parking brake is applied. | Yes        |
| 1 brake switch case ground | When parking brake is released. | No                             |            |

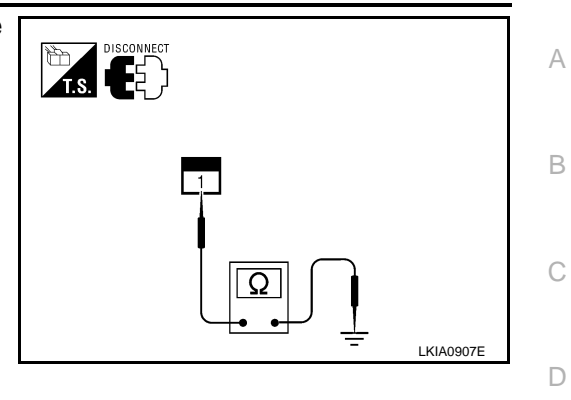

Е

F

G

Н

J

DI

L

Μ

Ν

Ο

Ρ